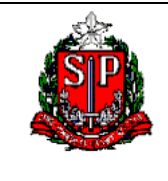

Módulo - Cadastro de Unidades Administrativas

# SIGEO – Módulo Cadastro de Unidades Administrativas

Versão 1.0 - junho/2019

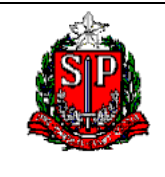

Módulo - Cadastro de Unidades Administrativas

# SUMÁRIO

| INTRODUÇÃO                                                        | 3  |
|-------------------------------------------------------------------|----|
| Comunicação com a PRODESP                                         | 3  |
| Cadastro de UA x SIGEO                                            | 3  |
| ACESSANDO O SIGEO – Módulo cadastro de ua                         | 4  |
| DESCRIÇÃO DOS CAMPOS DO CADASTRO DE UA                            | 7  |
| APRESENTAÇÃO GERAL DO RELATÓRIO                                   | 8  |
| EXEMPLO 1 – UA´S ATIVAS DA SECRETARIA DA FAZENDA E PLANEJAMENTO   | 11 |
| CONFIGURANDO O RELATÓRIO 1                                        | 16 |
| EXEMPLO 2 – RELATÓRIOS COM UNIDADES TIPO ESCOLA ATIVAS E INATIVAS | 20 |
| CONFIGURANDO O RELATÓRIO 2                                        | 25 |

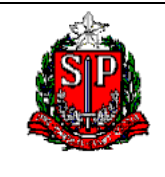

Módulo - Cadastro de Unidades Administrativas

# INTRODUÇÃO

O Cadastro de Unidades Administrativas, normatizado pela Instrução DIPLAF 1, de 08 de setembro de 2006, tem por objetivo sistematizar de forma clara e racional, todas as unidades do Governo do Estado de São Paulo criadas legalmente, demonstrando a sua estrutura administrativa, relacionando- as ao município, região administrativa, tipo, Poder, entre outros dados.

A manutenção e atualização do sistema é de responsabilidade do Centro de Sistemas Contábeis e de Custos, subordinado à Contadoria Geral do Estado.

Atualmente, o sistema está sendo reformulado pela empresa Capgemini. A 1ª fase do projeto já foi concluída e está em produção, contemplando melhorias solicitadas pelos usuários, tais como, Centro de Custos, código federal e IBGE de município, DSD, Hierarquia, Classificação Organizacional e alteração em lote. Estamos trabalhando no desenvolvimento da 2ª fase, cujo foco principal é o recadastramento de unidades, que consiste na inserção de dados de localização, dados de contato, CNPJ, RAT, RAT-Ajustado, CNAE, unidades descentralizadas e classificação do Centro de Custos.

O sistema Cadastro de UA baseia-se se exclusivamente em atos legais, requisito imprescindível para qualquer inclusão ou modificação das unidades no sistema.

# COMUNICAÇÃO COM A PRODESP

Toda informação alimentada no sistema Cadastro de UA é transmitida para a PRODESP, assim, o Departamento de Despesa de Pessoal (DDPE) consegue usar esses dados para alocar os funcionários nas respectivas unidades.

A comunicação é feita através de arquivos txt disponibilizados até às 18 horas do dia corrente. Após a disponibilização é executada uma rotina de transmissão.

O retorno desse arquivo com as informações de processamento são enviadas da PRODESP para a Secretária da Fazenda através da alteração do txt enviado.

# CADASTRO DE UA X SIGEO

Diante de uma grande necessidade de gerar relatórios gerenciais para os usuários do Cadastro de UA, foi desenvolvido pelo CSCC uma modelagem no SIGEO, permitindo gerar relatórios com os dados extraídos do Sistema Cadastro de UA. A atualização do SIGEO ocorre após o processamento das informações na PRODESP, totalizando um delay de 2 dias.

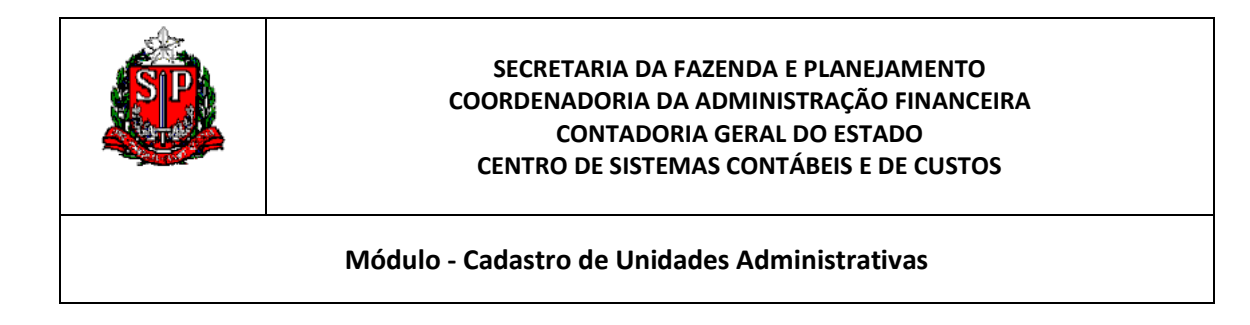

# ACESSANDO O SIGEO – MÓDULO CADASTRO DE UA

1. Acessar o site: <u>https://www.sigeo.fazenda.sp.gov.br</u> com login e senha.

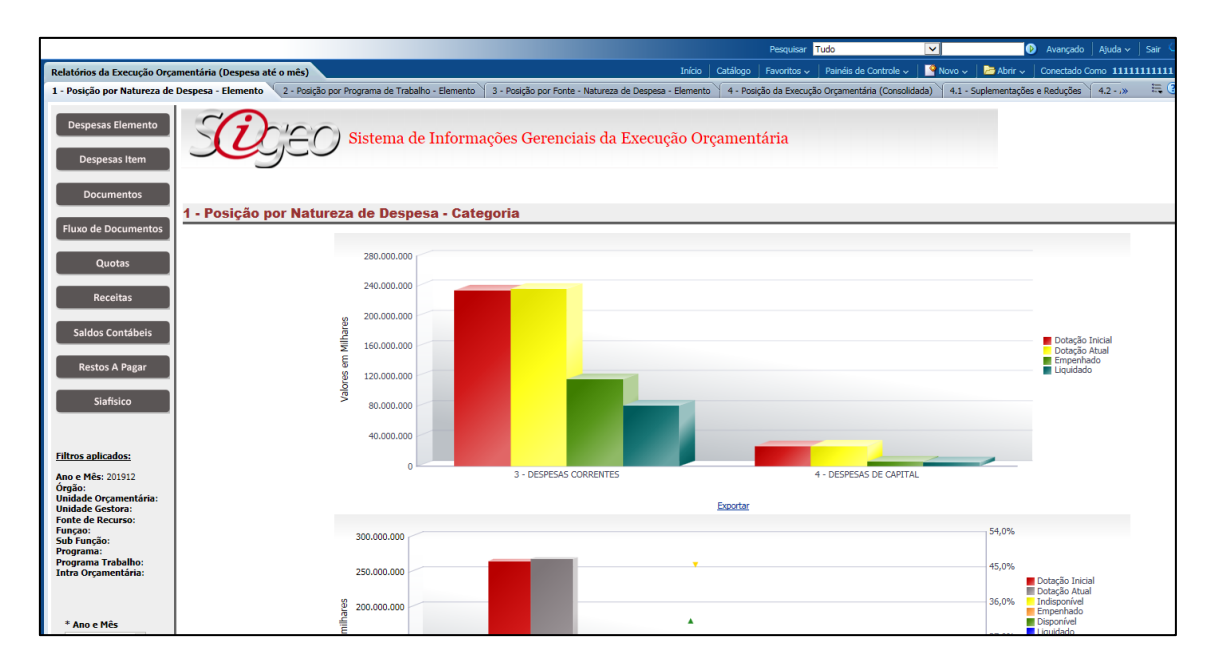

2. Na página inicial, selecione Novo e clique na opção Análise:

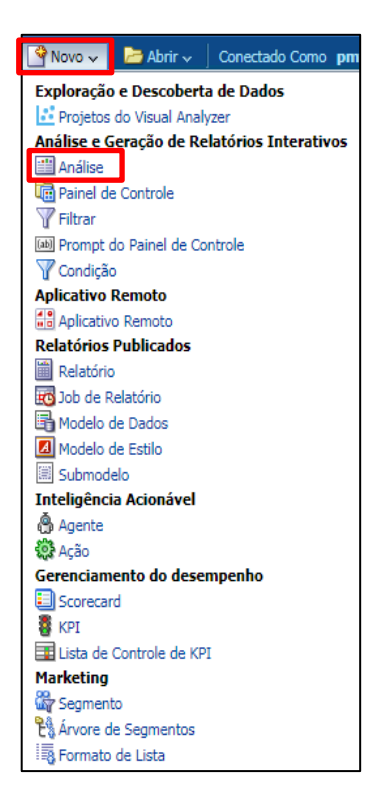

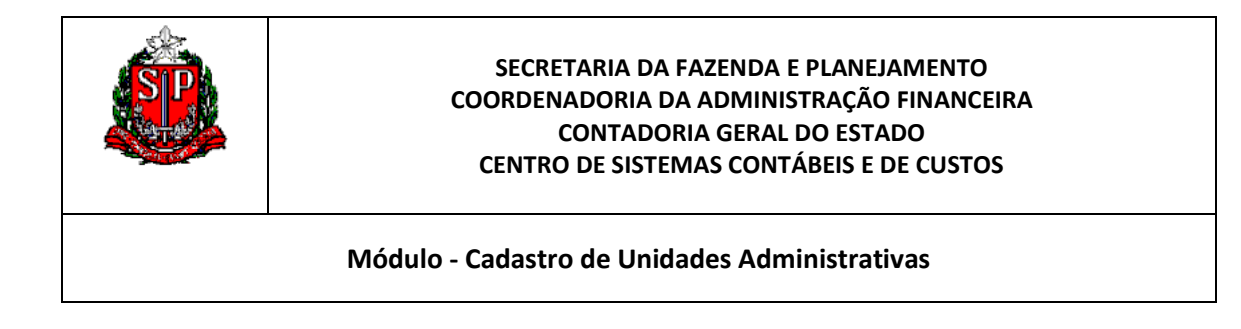

3. Na área de Assunto, selecione a opção SIGEO – Cadastro de UA:

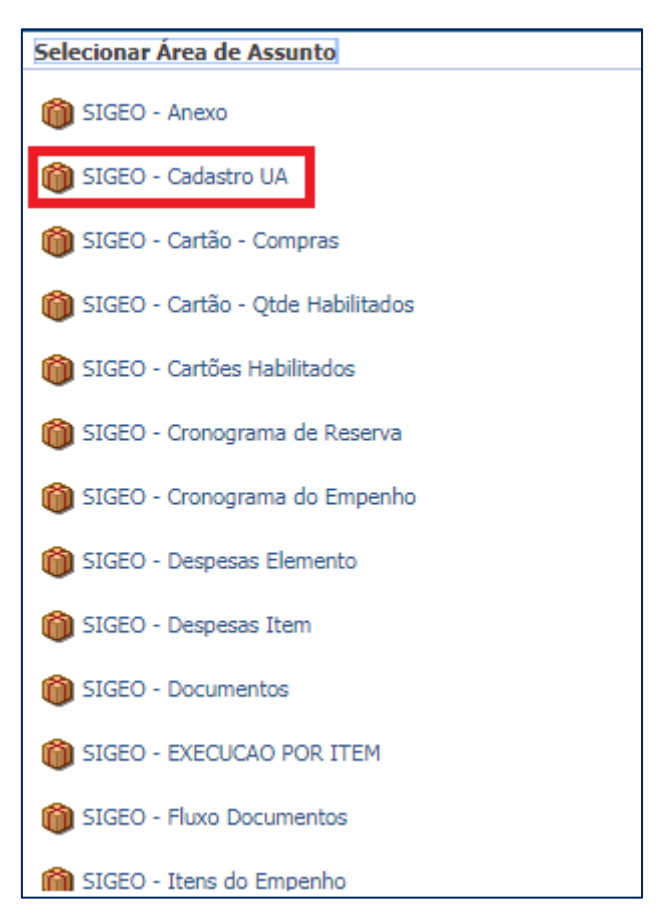

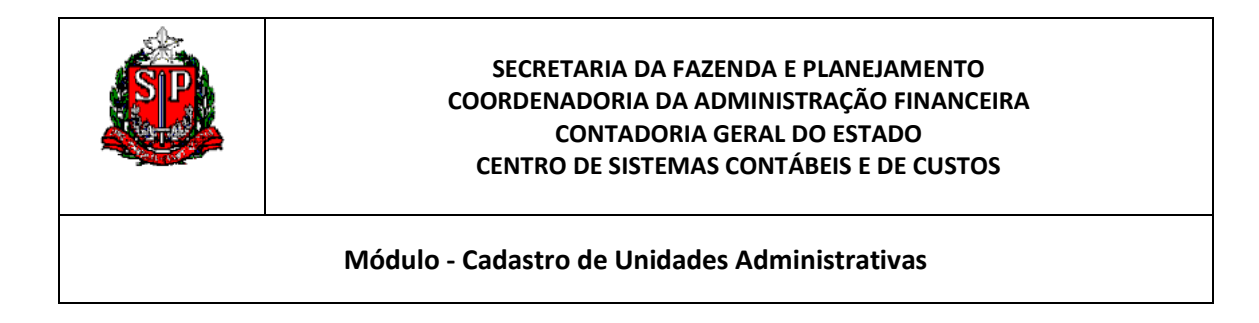

**4.** O Sistema exibirá, do lado esquerdo, os dados que poderão ser usados para fazer a combinação dos relatórios.

| Sem Título                                   |                      | Início           | Catálogo | Favoritos 🗸 | Painéis de Controle 🗸 | Novo 🗸 | 🔁 Abrir 🗸 | Conectado Como pmfiloni v |
|----------------------------------------------|----------------------|------------------|----------|-------------|-----------------------|--------|-----------|---------------------------|
| Critérios Resultados Prompts A               | vançado              |                  |          |             |                       |        |           | E 🖬 🔇                     |
| 🗉 Áreas de Assu- 🔍 🖗 🗸 🚱                     |                      |                  |          |             |                       |        |           |                           |
| 🖃 🝈 SIGEO - Cadastro UA                      | Colunas Selecionadas |                  |          |             |                       |        |           | (A) 🙀                     |
| UNIDADES ADMINISTRATIVAS                     |                      |                  |          |             |                       |        |           |                           |
| Classificação Institucional                  | På                   | òr Colunas Aqu   | i .      |             |                       |        |           |                           |
| Data Alteração UA     Data Atualização no BI |                      |                  |          |             |                       |        |           |                           |
| E Data Criação UA                            |                      |                  |          |             |                       |        |           |                           |
| 🗷 🛅 Dados Atuais da UA                       |                      |                  |          |             |                       |        |           |                           |
| Dados UA                                     |                      |                  |          |             |                       |        |           |                           |
| Im Nivels Institucionais                     |                      |                  |          |             |                       |        |           |                           |
| Regiões e Municípios                         |                      |                  |          |             |                       |        |           |                           |
| 🗉 🛅 Tipo Administração                       | □Filtros             |                  |          |             |                       |        |           | 💎 🌺 🔺                     |
| 🖲 🛅 Tipo UA                                  |                      |                  |          |             |                       |        |           |                           |
|                                              | Adio                 | tionar Filtros A | iqui     |             |                       |        |           |                           |
|                                              |                      |                  |          |             |                       |        |           |                           |
|                                              |                      |                  |          |             |                       |        |           |                           |
|                                              |                      |                  |          |             |                       |        |           |                           |
|                                              |                      |                  |          |             |                       |        |           |                           |
|                                              |                      |                  |          |             |                       |        |           |                           |
|                                              |                      |                  |          |             |                       |        |           |                           |
|                                              |                      |                  |          |             |                       |        |           |                           |
|                                              |                      |                  |          |             |                       |        |           |                           |
|                                              |                      |                  |          |             |                       |        |           |                           |
| E Catálogo 😤 👝 🥢 🕅                           |                      |                  |          |             |                       |        |           |                           |
| Lista Tudo                                   |                      |                  |          |             |                       |        |           |                           |
|                                              |                      |                  |          |             |                       |        |           |                           |
| Pastas Compartilhadas                        |                      |                  |          |             |                       |        |           |                           |
|                                              |                      |                  |          |             |                       |        |           |                           |
|                                              |                      |                  |          |             |                       |        |           |                           |
|                                              |                      |                  |          |             |                       |        |           |                           |
|                                              |                      |                  |          |             |                       |        |           |                           |
|                                              |                      |                  |          |             |                       |        |           |                           |
|                                              |                      |                  |          |             |                       |        |           |                           |
|                                              |                      |                  |          |             |                       |        |           |                           |
|                                              |                      |                  |          |             |                       |        |           |                           |

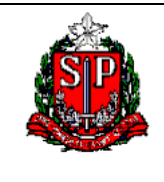

Módulo - Cadastro de Unidades Administrativas

# DESCRIÇÃO DOS CAMPOS DO CADASTRO DE UA

# 1. Identificação da UA

- Número da Unidade Administrativa: número (código) da UA, denominada UA de Exercício, que é a codificação atribuída a cada unidade do Estado, desde o Órgão até às suas unidades de menor nível hierárquico, de acordo com a legislação de criação;
- Poder: classificação atribuída por Poder Legislativo, Poder Judiciário, Ministério Público e Poder Executivo;
- Região Administrativa: as UA's são classificadas por Região Administrativa onde se integram ao município a que pertencem, de acordo com o Decreto nº 26.581, de 05 de janeiro de 1987;
- Município: cada UA é relacionada a um único município do Estado de São Paulo;
- Tipo: as UA's são classificadas de acordo com as suas funções, tais como: Escola, Delegacia de Polícia, Centro de Saúde, Estabelecimento Penitenciário, Delegacia Regional Tributária etc;

# 2. Classificação Orçamentária

- Classificação Institucional: toda UA é classificada de acordo com o disposto no Decreto-Lei nº 233, de 28 de abril de 1970, que estabelece normas para a estruturação dos sistemas de Administração Financeira e Orçamentária da Administração Pública Estadual, das administrações centralizada e descentralizada;
- Classificação Organizacional: toda UA é classificada hierarquicamente pelo Decreto que define e organiza a sua estrutura.
- Unidade Administrativa de Vínculo (Superior): codificação atribuída às Unidades de Exercício que estão hierarquicamente acima na estrutura organizacional em que foram criadas.
- Unidade de Despesa: a UD é a atual UGE, sendo responsável pelo gerenciamento dos recursos financeiros e orçamentários.

# 3. Frequência / Hierarquia

- Unidade Administrativa de Frequência: codificação atribuída às unidades onde são agrupados os funcionários de uma determinada Unidade de Despesa / UGE. O código da Unidade de Frequência é o mesmo da Unidade de Exercício, que lhe foi atribuído na estrutura hierárquica;
- DSD: Divisões Seccionais de Despesa (somente a Região de SP possui mais de uma DSD).

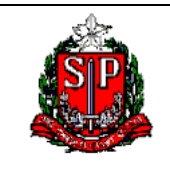

Módulo - Cadastro de Unidades Administrativas

# APRESENTAÇÃO GERAL DO RELATÓRIO

- 1. Dentro da Tabela Unidades Administrativas, pode-se selecionar duas Dimensões:
  - a) Posição Atual

Se deseja consultar o último registro da UA deve ser selecionada a opção ATIVO, ao passo que se deseja ver os registros do histórico da UA deve-se selecionar a posição INATIVO.

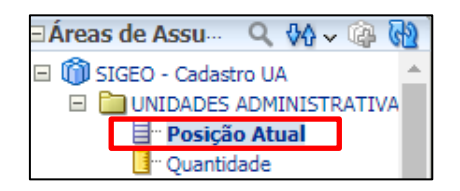

# b) Quantidade

Traz o quantitativo de Unidades Administrativas cadastradas no Cadastro de UA.

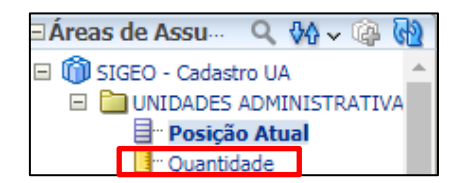

2. Tabela Classificação Institucional

A tabela de Classificação Institucional contém dados de suma importância para o Relatório. É por meio dela que filtramos as informações de Órgão, UO e UGE, informações estas que são a base do Cadastro de UA.

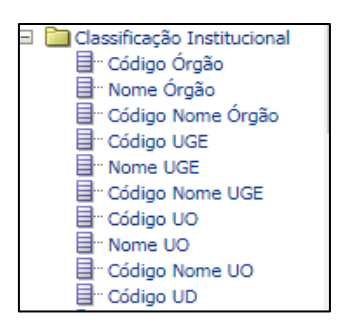

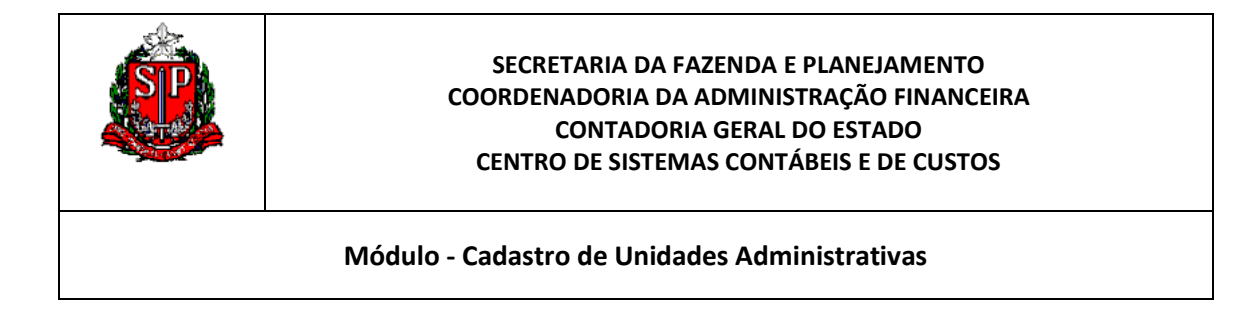

3. Dados da UA

Dentro da Tabela Dados da UA constam os principais campos do Cadastro de UA. Entre eles, os mais utilizados para o relatório: Código e Nome da UA, Código e Nome da UA Superior, Status da UA (Ativo ou Inativo), Nível e Poder.

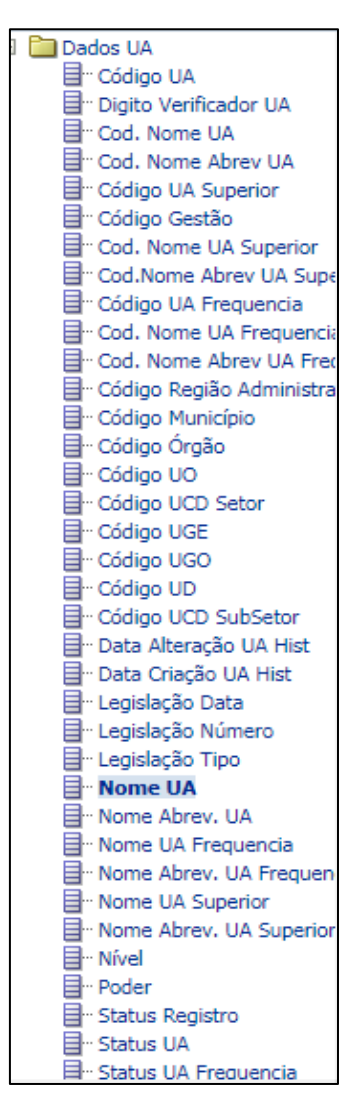

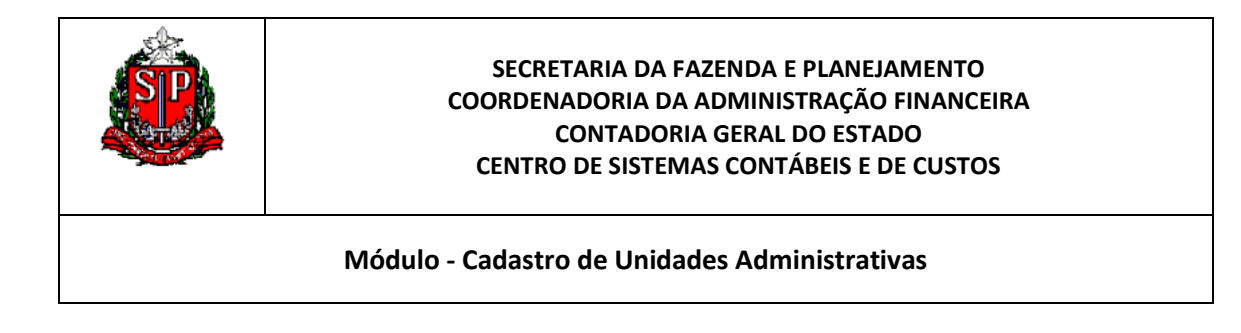

4. Regiões e Municípios

Nesta Tabela constam as informações de Municípios e Região Administrativa.

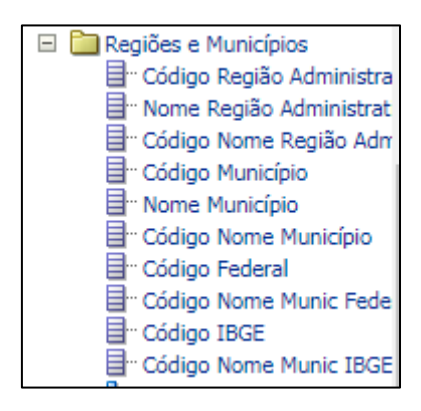

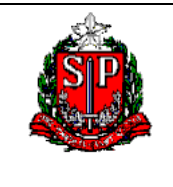

Módulo - Cadastro de Unidades Administrativas

# EXEMPLO 1 – UA'S ATIVAS DA SECRETARIA DA FAZENDA E PLANEJAMENTO

- 1. Selecionando os campos:
- a) Tabela Unidades Administrativas
- Selecione o campo Posição Atual
- Através do Filtro, selecione ATIVO para exibir somente o último registro das UAs.

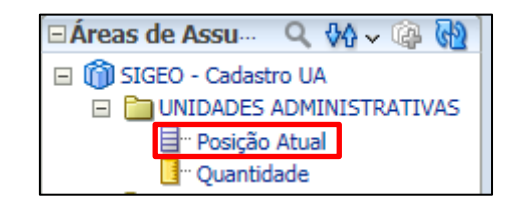

| □ Colunas Selecionadas                  |   |            |                        |  |  |  |  |  |  |  |
|-----------------------------------------|---|------------|------------------------|--|--|--|--|--|--|--|
| UNIDADES ADMINISTRATIVAS                |   |            |                        |  |  |  |  |  |  |  |
|                                         |   | ¢          | Classificar >          |  |  |  |  |  |  |  |
|                                         |   | ₫ <b>₽</b> | Editar fórmula         |  |  |  |  |  |  |  |
|                                         |   | XYZ        | Propriedades da Coluna |  |  |  |  |  |  |  |
|                                         |   | 9          | Filtro                 |  |  |  |  |  |  |  |
|                                         |   | ×          | Excluir                |  |  |  |  |  |  |  |
| - Filtro                                | S |            | Salvar Coluna como     |  |  |  |  |  |  |  |
| Y Posição Atual é igual a/está em ATIVO |   |            |                        |  |  |  |  |  |  |  |
|                                         |   |            |                        |  |  |  |  |  |  |  |

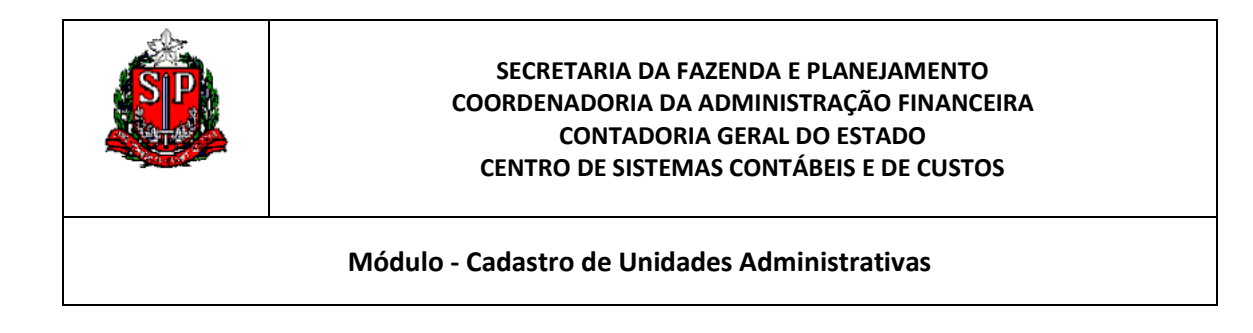

| Novo Filtro |                                              |         | ×        |
|-------------|----------------------------------------------|---------|----------|
| Coluna      | Posição Atual 🜃                              |         |          |
| Operador    | é igual a/está em                            | •       |          |
| Valor       |                                              | -       | <b>#</b> |
|             | ATIVO                                        |         |          |
| Proteger    |                                              |         |          |
| Converte    |                                              |         |          |
|             | Pesquisar Valores Limitados Todos os Valores |         |          |
|             |                                              |         |          |
|             |                                              |         |          |
|             |                                              |         |          |
|             |                                              |         |          |
| Ajuda       |                                              | OK Cano | elar     |

- b) Tabela de Classificação Institucional
- Selecione os campos: Código Nome Órgão, Código Nome UO e Código Nome UGE;

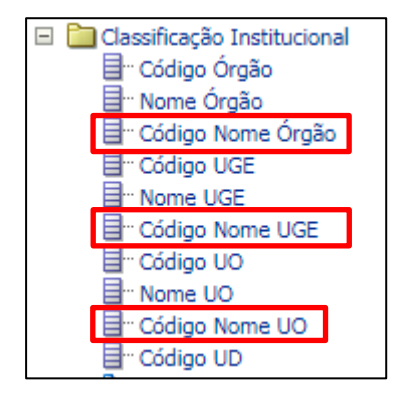

| Colu | inas Selecionada | IS    |                                                              |
|------|------------------|-------|--------------------------------------------------------------|
|      |                  |       |                                                              |
| UNI  | DADES ADMINISTRA | TIVAS | Classificação Institucional                                  |
|      | Posição Atual    | Ę     | 目 Código Nome Órgão 🗮 目 Código Nome UGE 🗮 目 Código Nome UO 🧮 |

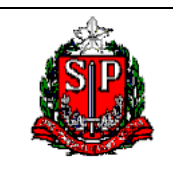

Módulo - Cadastro de Unidades Administrativas

• Através do Filtro do campo Código Nome Órgão, selecione apenas o Órgão 20-Secretaria da Fazenda e Planejamento.

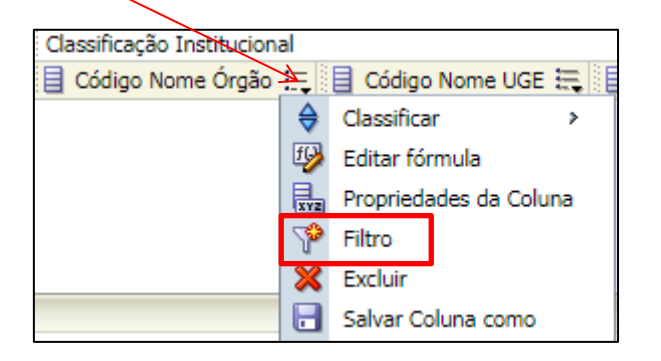

| Novo Filtro | ×                                            |
|-------------|----------------------------------------------|
| Coluna      | Código Nome Órgão 🛛 🜌                        |
| Operador    | é igual a/está em ▼                          |
| Valor       | ▼ 48                                         |
|             | 18 - SECRETARIA DA SEGURANCA PUBLICA         |
|             | 19 - SECRETARIA DO INTERIOR                  |
| Proteger    | 20 - SECRETARIA DA FAZENDA                   |
| Converte    | 20 - SECRETARIA DA FAZENDA E PLANEJAMENTO    |
|             | 21 - ADMINISTRACAO GERAL DO ESTADO           |
|             | 22 - CÓDIGO NOME ÓRGÃO NÃO DEFINIDO/INEXISTE |
|             | 22 - SEGUNDO TRIBUNAL DE ALCADA CIVIL        |
|             |                                              |
|             | Pesquisar Valores Limitados Todos os Valores |
|             |                                              |
| Ajuda       | OK Cancelar                                  |

- c) Tabela Dados da UA
- Selecione os campos: Código da UA, Nome da UA, Status da UA e Nível da UA;

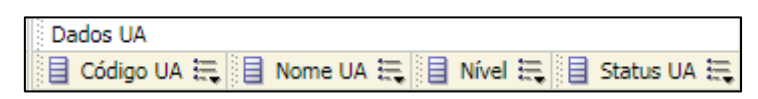

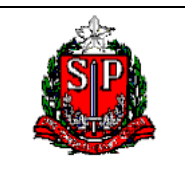

Módulo - Cadastro de Unidades Administrativas

• Através do Filtro do campo Status da UA, selecione ATIVO.

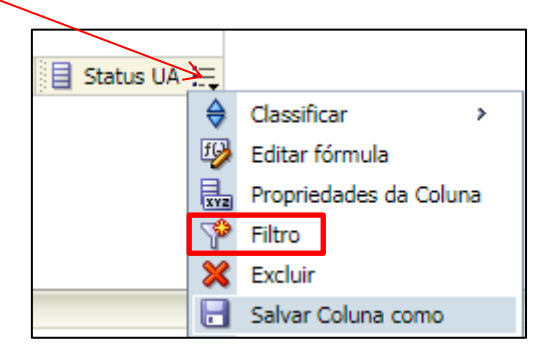

| Novo Filtro |                                              |    | ×        |
|-------------|----------------------------------------------|----|----------|
| Coluna      | Status UA 🛛                                  |    |          |
| Operador    | é igual a/está em                            | T  |          |
| Valor       |                                              |    | - 👸      |
|             | ATIVO                                        |    |          |
| Proteger    |                                              |    |          |
| Converte    |                                              |    |          |
| _ converte  | Pesquisar Valores Limitados Todos os Valores |    |          |
|             |                                              |    |          |
|             |                                              |    |          |
|             |                                              |    |          |
|             |                                              |    |          |
|             |                                              |    |          |
| Ajuda       |                                              | OK | Cancelar |

d) Vamos conferir os Filtros escolhidos, antes de partir para a Consulta:

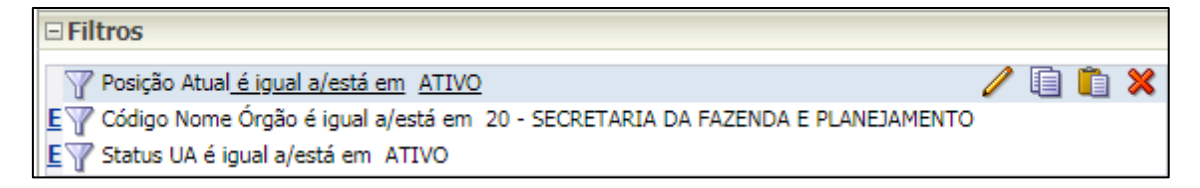

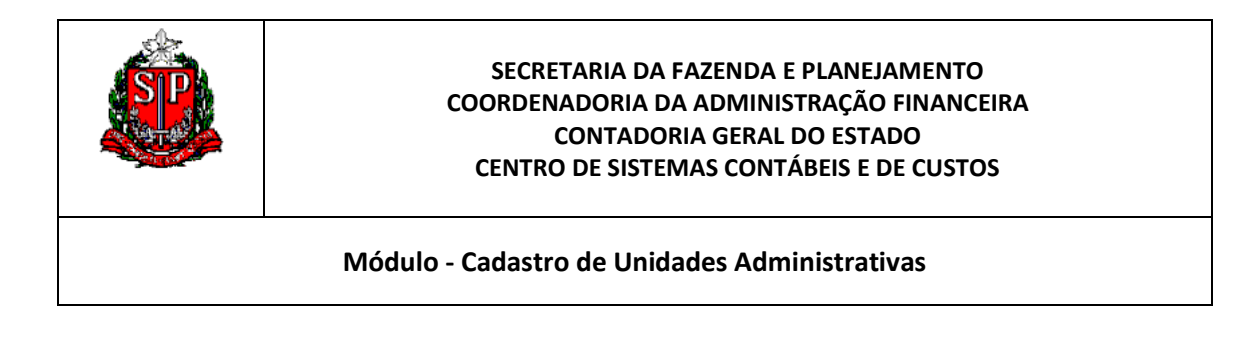

e) PRONTO! Agora, vamos verificar o Resultado da Consulta. Basta clicar na Aba Resultados na parte superior esquerda da Tela.

| Sem Título                    |                  |  |  |  |  |  |
|-------------------------------|------------------|--|--|--|--|--|
| Critérios Resultados          | Prompts Avançado |  |  |  |  |  |
| ⊡Áreas de Assu… 🔍 🖗 🗸 🎯 🔞 🐨 🚛 |                  |  |  |  |  |  |

| Sem Título                                                                                                    |                 |                   |                                                                    |                                              | Início   Catálogo   Favoritos 🗸   Painéis de Control                          | le 🗸 📄 🤷 Novo 🗸 📄 Abrir 🗸 🕴 Coned                    | tado Cor | no pmfiloni |  |  |
|----------------------------------------------------------------------------------------------------|-----------------|-------------------|--------------------------------------------------------------------|----------------------------------------------|-------------------------------------------------------------------------------|------------------------------------------------------|----------|-------------|--|--|
| Critérios Resultados Prompts Av                                                                                                    | vançado         | $\langle \rangle$ |                                                                    |                                              |                                                                               |                                                      |          |             |  |  |
| 🗉 Áreas de Assu 🔍 🖗 🗸 🆓                                                                                                    | = Áreas de Assu |                   |                                                                    |                                              |                                                                               |                                                      |          |             |  |  |
| Gilder Cadastro UA     Gilder Cadastro UA     Gilder Cadastro UA     Gilder Cadastro UA                                                                                                    | Layo            | out Co            | mposto                                                             |                                              |                                                                               |                                                      |          |             |  |  |
| 9 Dig Casafice/a Institucional Thuis                                                                                                    |                 |                   |                                                                    |                                              |                                                                               |                                                      |          |             |  |  |
| Data Alteração UA     Data Atualização po BI                                                                                                    |                 |                   |                                                                    |                                              |                                                                               |                                                      |          |             |  |  |
| <ul> <li>Data Criação UA</li> </ul>                                                                                                    | Tab             | bela              |                                                                    |                                              |                                                                               | Ģ                                                    |          | / ×         |  |  |
| 🗄 🪞 Dados Atuais da UA                                                                                                    |                 |                   |                                                                    |                                              |                                                                               |                                                      |          |             |  |  |
| Dados UA     Níveis Institucionais                                                                                                    |                 | ídiae             | <u></u>                                                            |                                              |                                                                               |                                                      |          | Chabun      |  |  |
| Poderes                                                                                                    | U/              | A                 | Nome UA                                                            | Código Nome Órgão                            | Código Nome UO                                                                | Código Nome UGE                                      | Nível    | UA          |  |  |
| Constanting Constanting C | 00              | 04315             | POSTO FISCAL DA CAPITAL-PFC-20-DEPOSITO<br>MERCADORIAS APREENDIDAS | 20 - SECRETARIA DA FAZENDA E<br>PLANEJAMENTO | 010 -<br>SUBCOORD.FISCALIZ.,COBRANÇA,ARRECADAÇÃO,INTELIG.DADOS<br>ATENDIMENTO | 000131 - DEL.REG.TRIBUTÁRIA II-DRTC-<br>II,SÃO PAULO | UA       | ATIVO       |  |  |
|                                                                                                    | 00              | 08022             | CORREGED.FISCALIZACAO TRIBUTARIA-CORFISP                           | 20 - SECRETARIA DA FAZENDA E<br>PLANEJAMENTO | 001 - ADMINISTRAÇÃO SUPERIOR SECRETARIA SEDE                                  | 000183 - CORREGED.FISCALIZACAO<br>TRIBUTARIA-CORFISP | UGE      | ATIVO       |  |  |
|                                                                                                    | 01              | 12069             | GABINETE DO SECRETÁRIO                                             | 20 - SECRETARIA DA FAZENDA E<br>PLANEJAMENTO | 001 - ADMINISTRAÇÃO SUPERIOR SECRETARIA SEDE                                  | 000101 - GABINETE DO SECRETÁRIO                      | UGE      | ATIVO       |  |  |
|                                                                                                    | 01              | 12077             | ASSESSORIA DE POLITICA ECONOMICA - APE                             | 20 - SECRETARIA DA FAZENDA E<br>PLANEJAMENTO | 001 - ADMINISTRAÇÃO SUPERIOR SECRETARIA SEDE                                  | 000101 - GABINETE DO SECRETÁRIO                      | UA       | ATIVO       |  |  |
|                                                                                                    | • 01            | 12078             | ASSESSORIA DE POLITICA FINANCEIRA - APF                            | 20 - SECRETARIA DA FAZENDA E<br>PLANEJAMENTO | 001 - ADMINISTRAÇÃO SUPERIOR SECRETARIA SEDE                                  | 000101 - GABINETE DO SECRETÁRIO                      | UA       | ATIVO       |  |  |
|                                                                                                    | 01              | 12079             | ASSESSORIA DE POLITICA TRIBUTARIA - APT                            | 20 - SECRETARIA DA FAZENDA E<br>PLANEJAMENTO | 001 - ADMINISTRAÇÃO SUPERIOR SECRETARIA SEDE                                  | 000101 - GABINETE DO SECRETÁRIO                      | UA       | ATIVO       |  |  |
|                                                                                                    | 01              | 12080             | ASSESSORIA DE POLITICA CREDITICIA                                  | 20 - SECRETARIA DA FAZENDA E<br>PLANEJAMENTO | 001 - ADMINISTRAÇÃO SUPERIOR SECRETARIA SEDE                                  | 000101 - GABINETE DO SECRETÁRIO                      | UA       | ATIVO       |  |  |
| 🗆 Catálogo 🐁 🐻 🖉 🙋                                                                                                    | 01              | 12082             | ASSESSORIA DE COORDENACAO E DESENVOLVIMENTO<br>ORGANIZACIONAL      | 20 - SECRETARIA DA FAZENDA E<br>PLANEJAMENTO | 001 - ADMINISTRAÇÃO SUPERIOR SECRETARIA SEDE                                  | 000101 - GABINETE DO SECRETÁRIO                      | UA       | ATIVO       |  |  |
| 🗆 Views 🐁 🔮 🗸 🦊 🦉 🗶 🚛                                                                                                    | 01              | 12083             | ASSESSORIA JURIDICO-ADMINISTRATIVA                                 | 20 - SECRETARIA DA FAZENDA E<br>PLANEJAMENTO | 001 - ADMINISTRAÇÃO SUPERIOR SECRETARIA SEDE                                  | 000101 - GABINETE DO SECRETÁRIO                      | UA       | ATIVO       |  |  |
| Titulo                                                                                                    | 01              | 12084             | ASSESSORIA DO GABINETE DO SECRETÁRIO                               | 20 - SECRETARIA DA FAZENDA E<br>PLANEJAMENTO | 001 - ADMINISTRAÇÃO SUPERIOR SECRETARIA SEDE                                  | 000101 - GABINETE DO SECRETÁRIO                      | UA       | ATIVO       |  |  |
| Tabela                                                                                                    | 01              | 12085             | GRUPO SETORIAL DE PLANEJAMENTO, ORÇAMENTO E<br>FINANÇAS PÚBLICAS   | 20 - SECRETARIA DA FAZENDA E<br>PLANEJAMENTO | 001 - ADMINISTRAÇÃO SUPERIOR SECRETARIA SEDE                                  | 000101 - GABINETE DO SECRETÁRIO                      | UA       | ATIVO       |  |  |
| tabela Ulnamica                                                                                                    | 01              | 12086             | JUNTA DE COORDENACAO FINANCEIRA DO ESTADO DE<br>SAO PAULO          | 20 - SECRETARIA DA FAZENDA E<br>PLANEJAMENTO | 001 - ADMINISTRAÇÃO SUPERIOR SECRETARIA SEDE                                  | 000101 - GABINETE DO SECRETÁRIO                      | UA       | ATIVO       |  |  |
|                                                                                                    | 01              | 12088             | SECRETARIA EXECUTIVA                                               | 20 - SECRETARIA DA FAZENDA E<br>PLANEJAMENTO | 001 - ADMINISTRAÇÃO SUPERIOR SECRETARIA SEDE                                  | 000101 - GABINETE DO SECRETÁRIO                      | UA       | ATIVO       |  |  |
|                                                                                                    | 01              | 12091             | CONSELHO DE DEFESA DOS CAPITAIS DO ESTADO -<br>CODEC               | 20 - SECRETARIA DA FAZENDA E<br>PLANEJAMENTO | 001 - ADMINISTRAÇÃO SUPERIOR SECRETARIA SEDE                                  | 000101 - GABINETE DO SECRETÁRIO                      | UA       | ATIVO       |  |  |
|                                                                                                    | 01              | 12092             | CONSULTORIA JURÍDICA                                               | 20 - SECRETARIA DA FAZENDA E<br>PLANEJAMENTO | 001 - ADMINISTRAÇÃO SUPERIOR SECRETARIA SEDE                                  | 000101 - GABINETE DO SECRETÁRIO                      | UA       | ATIVO       |  |  |

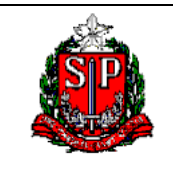

Módulo - Cadastro de Unidades Administrativas

# CONFIGURANDO O RELATÓRIO 1

Apresentamos, a seguir, uma sugestão de configuração do relatório apresentado anteriormente e que é adotado nas pesquisas efetuadas pela Área de Negócios.

a) Clique em Editar View

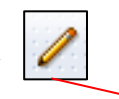

| Sem Título                                                              |        |                                                                       |                                              | Início Catálogo Favoritos - Painéis de Controle                               | 🗄 🖓 Novo 🗸 🛛 🗁 Abrir 🗸 🔶 Conect                      | ado Cor | no <b>pmfilon</b> i |  |  |  |
|-------------------------------------------------------------------------|--------|-----------------------------------------------------------------------|----------------------------------------------|-------------------------------------------------------------------------------|------------------------------------------------------|---------|---------------------|--|--|--|
| Critérios Resultados Prompts Ava                                        | ançado |                                                                       |                                              |                                                                               |                                                      |         |                     |  |  |  |
| 🗆 Áreas de Assu 🔍 🖗 🗸 🎲                                                 |        | 1 - 15 🗛 - 🐁 🔞 🛛 - 👎 🔗 😭 🔚 🦣 🗌                                        | 🗟 🗟 🚋 🛛 👪                                    |                                                                               |                                                      |         |                     |  |  |  |
| 🗉 🍈 SIGEO - Cadastro UA                                                 | Lavout | Composto                                                              |                                              |                                                                               | <u>_</u>                                             |         |                     |  |  |  |
| B DUNDADES ADMINISTRATIVAS                                              |        |                                                                       |                                              |                                                                               |                                                      |         |                     |  |  |  |
| Classificação Institucional                                             | Titulo |                                                                       |                                              |                                                                               |                                                      |         |                     |  |  |  |
| Data Alteração UA                                                       |        |                                                                       |                                              |                                                                               |                                                      |         |                     |  |  |  |
| E Data Criação UA                                                       | Tabel  | abda 😼 🖓 📷 🦯 🗙                                                        |                                              |                                                                               |                                                      |         |                     |  |  |  |
| 🖽 🛅 Dados Atuais da UA                                                  |        | =                                                                     |                                              |                                                                               |                                                      |         |                     |  |  |  |
| 🗉 🧰 Dados UA                                                            |        |                                                                       | 1                                            |                                                                               | ×                                                    |         |                     |  |  |  |
| Niveis Institucionais     Poderes                                       | Códi   | 90 Nome UA                                                            | Código Nome Órgão                            | Código Nome UO                                                                | Código Nome UGE                                      | Níve    | Status              |  |  |  |
| Regiões e Municípios     Tipo Administração     Tipo Tipo Administração | 0043   | 15 POSTO FISCAL DA CAPITAL-PFC-20-DEPOSITO<br>MERCADORIAS APREENDIDAS | 20 - SECRETARIA DA FAZENDA E<br>PLANEJAMENTO | 010 -<br>SUBCOORD.FISCALIZ.,COBRANÇA,ARRECADAÇÃO,INTELIG.DADOS<br>ATENDIMENTO | 000131 - DEL.REG.TRIBUTÁRIA II-DRTC-<br>II,SÃO PAULO | UA      | ATIVO               |  |  |  |
|                                                                         | 0080   | 22 CORREGED.FISCALIZACAO TRIBUTARIA-CORFISP                           | 20 - SECRETARIA DA FAZENDA E<br>PLANEJAMENTO | 001 - ADMINISTRAÇÃO SUPERIOR SECRETARIA SEDE                                  | 000183 - CORREGED.FISCALIZACAO<br>TRIBUTARIA-CORFISP | UGE     | ATIVO               |  |  |  |
|                                                                         | 0120   | 69 GABINETE DO SECRETÁRIO                                             | 20 - SECRETARIA DA FAZENDA E<br>PLANEJAMENTO | 001 - ADMINISTRAÇÃO SUPERIOR SECRETARIA SEDE                                  | 000101 - GABINETE DO SECRETÁRIO                      | UGE     | ATIVO               |  |  |  |
|                                                                         | 0120   | 77 ASSESSORIA DE POLITICA ECONOMICA - APE                             | 20 - SECRETARIA DA FAZENDA E<br>PLANEJAMENTO | 001 - ADMINISTRAÇÃO SUPERIOR SECRETARIA SEDE                                  | 000101 - GABINETE DO SECRETÁRIO                      | UA      | ATIVO               |  |  |  |
|                                                                         | 0120   | 78 ASSESSORIA DE POLITICA FINANCEIRA - APF                            | 20 - SECRETARIA DA FAZENDA E<br>PLANEJAMENTO | 001 - ADMINISTRAÇÃO SUPERIOR SECRETARIA SEDE                                  | 000101 - GABINETE DO SECRETÁRIO                      | UA      | ATIVO               |  |  |  |
|                                                                         | 0120   | 79 ASSESSORIA DE POLITICA TRIBUTARIA - APT                            | 20 - SECRETARIA DA FAZENDA E<br>PLANEJAMENTO | 001 - ADMINISTRAÇÃO SUPERIOR SECRETARIA SEDE                                  | 000101 - GABINETE DO SECRETÁRIO                      | UA      | ATIVO               |  |  |  |
|                                                                         | 0120   | 80 ASSESSORIA DE POLITICA CREDITICIA                                  | 20 - SECRETARIA DA FAZENDA E<br>PLANEJAMENTO | 001 - ADMINISTRAÇÃO SUPERIOR SECRETARIA SEDE                                  | 000101 - GABINETE DO SECRETÁRIO                      | UA      | ATIVO               |  |  |  |
| 🗆 Catálogo 🐁 🐻 🖉 🝓                                                      | 0120   | 82 ASSESSORIA DE COORDENACAO E DESENVOLVIMENTO<br>ORGANIZACIONAL      | 20 - SECRETARIA DA FAZENDA E<br>PLANEJAMENTO | 001 - ADMINISTRAÇÃO SUPERIOR SECRETARIA SEDE                                  | 000101 - GABINETE DO SECRETÁRIO                      | UA      | ATIVO               |  |  |  |
| 🗆 Views 🐁 💁 🗸 💷 💥 🏣                                                     | 0120   | 83 ASSESSORIA JURIDICO-ADMINISTRATIVA                                 | 20 - SECRETARIA DA FAZENDA E<br>PLANEJAMENTO | 001 - ADMINISTRAÇÃO SUPERIOR SECRETARIA SEDE                                  | 000101 - GABINETE DO SECRETÁRIO                      | UA      | ATIVO               |  |  |  |
| Titulo                                                                  | 0120   | 84 ASSESSORIA DO GABINETE DO SECRETÁRIO                               | 20 - SECRETARIA DA FAZENDA E<br>PLANEJAMENTO | 001 - ADMINISTRAÇÃO SUPERIOR SECRETARIA SEDE                                  | 000101 - GABINETE DO SECRETÁRIO                      | UA      | ATIVO               |  |  |  |
| Tabela                                                                  | 0120   | 85 GRUPO SETORIAL DE PLANEJAMENTO, ORÇAMENTO E<br>FINANÇAS PÚBLICAS   | 20 - SECRETARIA DA FAZENDA E<br>PLANEJAMENTO | 001 - ADMINISTRAÇÃO SUPERIOR SECRETARIA SEDE                                  | 000101 - GABINETE DO SECRETÁRIO                      | UA      | ATIVO               |  |  |  |
| tabela Dinamica                                                         | 0120   | 30 JUNTA DE COORDENACAO FINANCEIRA DO ESTADO DE<br>SAO PAULO          | 20 - SECRETARIA DA FAZENDA E<br>PLANEJAMENTO | 001 - ADMINISTRAÇÃO SUPERIOR SECRETARIA SEDE                                  | 000101 - GABINETE DO SECRETÁRIO                      | UA      | ATIVO               |  |  |  |
|                                                                         | 0120   | 88 SECRETARIA EXECUTIVA                                               | 20 - SECRETARIA DA FAZENDA E<br>PLANEJAMENTO | 001 - ADMINISTRAÇÃO SUPERIOR SECRETARIA SEDE                                  | 000101 - GABINETE DO SECRETÁRIO                      | UA      | ATIVO               |  |  |  |
|                                                                         | 0120   | 91 CONSELHO DE DEFESA DOS CAPITAIS DO ESTADO -<br>CODEC               | 20 - SECRETARIA DA FAZENDA E<br>PLANEJAMENTO | 001 - ADMINISTRAÇÃO SUPERIOR SECRETARIA SEDE                                  | 000101 - GABINETE DO SECRETÁRIO                      | UA      | ATIVO               |  |  |  |
|                                                                         | 0120   | 92 CONSULTORIA JURÍDICA                                               | 20 - SECRETARIA DA FAZENDA E<br>PLANEJAMENTO | 001 - ADMINISTRAÇÃO SUPERIOR SECRETARIA SEDE                                  | 000101 - GABINETE DO SECRETÁRIO                      | UA      | ATIVO               |  |  |  |

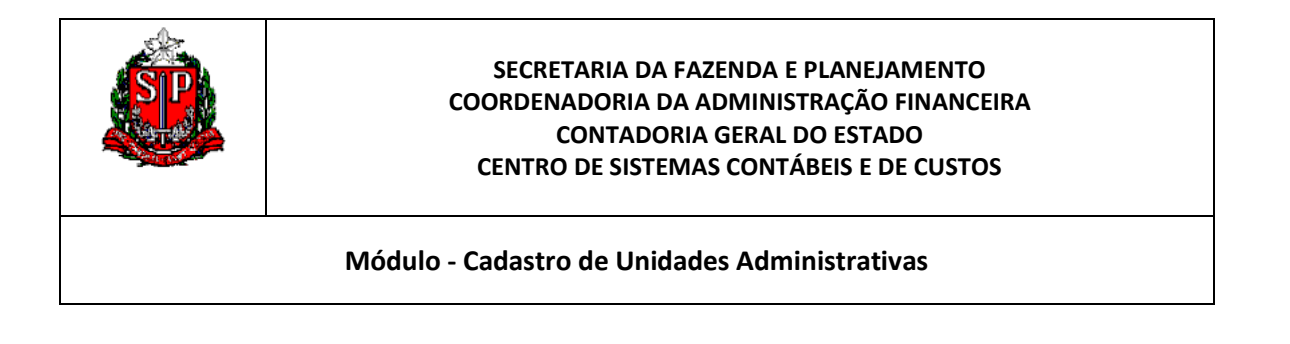

b) Agora poderemos alterar a ordem dos campos da forma que melhor atender às necessidades.

| 4            | 👡 -   🤑 🏣   🍓   👺 🔗 😭   🧱 🎭   🥅 🖡                                  |                                              |                                 |                              |                                                      |       |              |   |
|--------------|--------------------------------------------------------------------|----------------------------------------------|---------------------------------|------------------------------|------------------------------------------------------|-------|--------------|---|
|              |                                                                    | 2                                            |                                 |                              |                                                      |       |              | ~ |
| Código<br>UA | Nome UA                                                            | Código Nome Órgão                            | Código Nome UO                  |                              | Código Nome UGE                                      | Nível | Status<br>UA |   |
| 004315       | POSTO FISCAL DA CAPITAL-PFC-20-DEPOSITO<br>MERCADORIAS APREENDIDAS | 20 - SECRETARIA DA FAZENDA E<br>PLANEJAMENTO | 010 - SUBCOORD.FISCALIZ.,COBRAN | ÇA,ARRECADAÇÃO,INTELIG.DADOS | 000131 - DEL.REG.TRIBUTÁRIA II-DRTC-II,SÃO<br>PAULO  | UA    | ATIVO        |   |
| 008022       | CORREGED.FISCALIZACAO TRIBUTARIA-CORFISP                           | 20 - SECRETARIA DA FAZENDA E<br>PLANEJAMENTO | 001 - ADMINISTRAÇÃO SUPERIOR SE | CRETARIA SEDE                | 000183 - CORREGED.FISCALIZACAO<br>TRIBUTARIA-CORFISP | UGE   | ATIVO        |   |
| 012069       | GABINETE DO SECRETÁRIO                                             | 20 - SECRETARIA DA FAZENDA E<br>PLANEJAMENTO | 001 - ADMINISTRAÇÃO SUPERIOR SE | CRETARIA SEDE                | 000101 - GABINETE DO SECRETÁRIO                      | UGE   | ATIVO        |   |
| 012077       | ASSESSORIA DE POLITICA ECONOMICA - APE                             | 20 - SECRETARIA DA FAZENDA E<br>PLANEJAMENTO | 001 - ADMINISTRAÇÃO SUPERIOR SE | CRETARIA SEDE                | 000101 - GABINETE DO SECRETÁRIO                      | UA    | ATIVO        |   |
| 012078       | ASSESSORIA DE POLITICA FINANCEIRA - APF                            | 20 - SECRETARIA DA FAZENDA E<br>PLANEJAMENTO | 001 - ADMINISTRAÇÃO SUPERIOR SE | CRETARIA SEDE                | 000101 - GABINETE DO SECRETÁRIO                      | UA    | ATIVO        |   |
| 012079       | ASSESSORIA DE POLITICA TRIBUTARIA - APT                            | 20 - SECRETARIA DA FAZENDA E<br>PLANEJAMENTO | 001 - ADMINISTRAÇÃO SUPERIOR SE | CRETARIA SEDE                | 000101 - GABINETE DO SECRETÁRIO                      | UA    | ATIVO        |   |
| 012080       | ASSESSORIA DE POLITICA CREDITICIA                                  | 20 - SECRETARIA DA FAZENDA E<br>PLANEJAMENTO | 001 - ADMINISTRAÇÃO SUPERIOR SE | CRETARIA SEDE                | 000101 - GABINETE DO SECRETÁRIO                      | UA    | ATIVO        | ~ |
|              | t                                                                  |                                              |                                 |                              |                                                      |       |              |   |
| Promp        | ts de Tabela 🗵 🛗                                                   |                                              |                                 |                              |                                                      |       |              |   |
| Solte a      | ui para prompts de Tabela                                          |                                              |                                 |                              |                                                      |       |              | 1 |
| 5eçőe        | Σ                                                                  |                                              |                                 |                              |                                                      |       |              |   |
| Solte a      | ui para uma Tabela em seções                                       |                                              |                                 |                              |                                                      |       |              | I |
| Tabela       | TTE .                                                              |                                              |                                 |                              |                                                      |       |              | I |
| Colu         | as e Medidas 🗵 📆                                                   |                                              |                                 |                              |                                                      |       |              |   |
| Dad          | s UA Classificação Instit                                          | tucional                                     |                                 | Dados UA                     |                                                      |       |              |   |
|              | digo UA 🖳 🗵 📄 Nome UA 🖳 🗵 📄 Código Nome Ó                          | rgão 民 🗵 🔒 Código Nome UO 🖣                  | Código Nome UGE 🗟 🗵             | 📄 Nível 🖳 🗵 📄 Status UA 🖳 🗵  |                                                      |       |              |   |
| Excluido     |                                                                    |                                              |                                 |                              |                                                      |       |              |   |
|              |                                                                    |                                              |                                 |                              |                                                      |       |              |   |
| <b>T</b> 1   | a ivval                                                            |                                              |                                 |                              |                                                      |       |              |   |

| Colunas e Medidas 🗵 🙀       |                                                                    |                           |     | ui encontr  |       |
|-----------------------------|--------------------------------------------------------------------|---------------------------|-----|-------------|-------|
| Dados UA                    | Classificação Institucional                                        | Dados UA                  |     | campos      |       |
| Código UA 民 🗵 🛛 Nome UA 民 Σ | 📄 Código Nome Órgão 🔹 🗵 📄 Código Nome UO 🔍 🗵 📄 Código Nome UGE 🔩 Σ | Nível 🞝 🖸 🗄 Status UA 🖏 🗵 | sel | ecionamos   | para  |
|                             |                                                                    |                           | CO  | mpor a cons | ulta. |

c) Arraste os campos Posição Atual e Status da UA para a Área Excluído. Esses campos, embora ainda constem como filtros da nossa consulta, seu conteúdo ficará oculto no relatório, já que são campos secundários na nossa consulta.

| Т | abela                                       |                                                                    |             |               |                          |
|---|---------------------------------------------|--------------------------------------------------------------------|-------------|---------------|--------------------------|
|   | Colunas e Medidas 🗵 📰                       |                                                                    |             |               |                          |
|   | Dados UA                                    | Classificação Institucional                                        | Dados UA    |               | UNIDADES ADMINISTRATIVAS |
|   | 🗄 Código UA 🖳 🗵 🔒 Nome UA 🖳 🗵               | 🖹 Código Nome Órgão 🖳 🗵 📄 Código Nome UO 🖳 🗵 📄 Código Nome UGE 🖳 🗵 | 📄 Nível 🖳 🗵 | Status UA 🖳 🗵 | 🗎 Posição Atual 🖳 🗵      |
| 5 | cluído                                      |                                                                    |             |               |                          |
| S | olte aqui para excluir somente desta Ribela |                                                                    |             |               |                          |

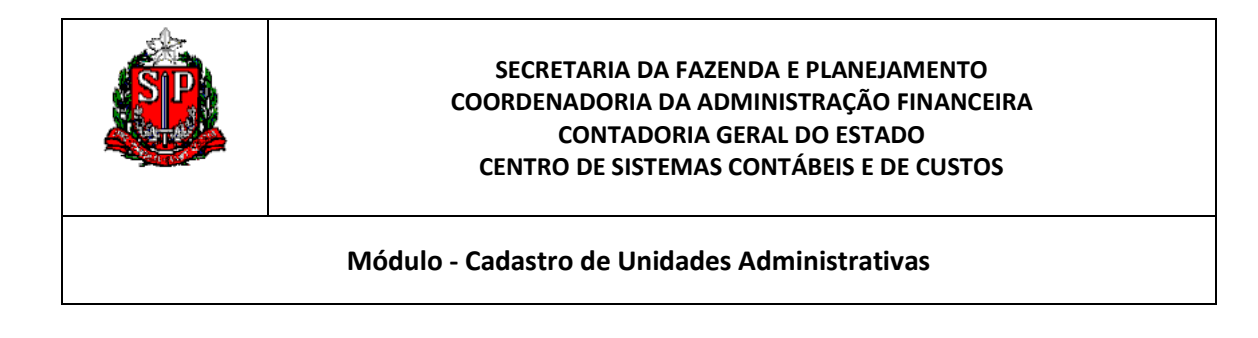

| Tabela                            |                             |
|-----------------------------------|-----------------------------|
| Colunas e Medidas 🗵 🗱             |                             |
| Dados UA                          | Classificação Institucional |
| Código UA 🕄 🗵 📄 Nome UA 🕄 🗵       | 🛾 Código Nome Órgão  🔒      |
| Excluído                          |                             |
| UNIDADES ADMINISTRATIVAS Dados UA |                             |
| 🗐 Posição Atual 🖳 📄 Status UA 🖳   |                             |
| <                                 |                             |

d) Como a nossa pesquisa está direcionada a apenas um Órgão, podemos arrastar o campo Código Nome Órgão para Seções.

| Prompts de Tabela 🔀 🗱                |                             |
|--------------------------------------|-----------------------------|
| Solte aqui para prompts de Tabela    |                             |
| Seções D                             |                             |
| Solte aqui para uma Tabela em seções |                             |
| Tabela                               |                             |
| Colunas e Medidas 🗵 📰                |                             |
| Dados UA                             | Classificação Institucional |
| Código UA 🖳 🗵 🗐 Nome UA 🖳 🗵          | 目 Código Nome Órgão 🖳       |
|                                      |                             |
| Seções D                             |                             |
| Classificação Institucion            | nal                         |
| Código Nome Órgão                    |                             |
|                                      |                             |

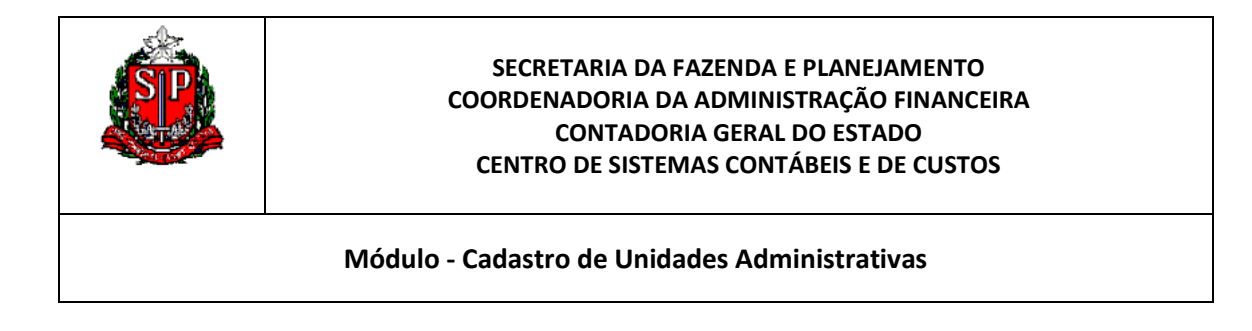

 e) Agora vamos ordenar a ordem dos campos da Tabela em si.
 Visualmente e para melhor identificação das UAs preferimos colocar os campos na seguinte ordem: Código da UA, Nome da UA, Código Nome da UO, Código Nome da UGE e Nível.

| Colunas e Medidas 🗵 🧱         |                                              |           |
|-------------------------------|----------------------------------------------|-----------|
| Dados UA                      | Classificação Institucional                  | Dados UA  |
| 🗄 Código UA 🖳 🗵 🔒 Nome UA 🖳 🕻 | Σ 📄 Código Nome UO 🖳 Σ 📄 Código Nome UGE 🖳 Σ | Nível 🔒 🗵 |

# f) Resultado da nossa edição:

| 20 - SE      | CRETARIA DA FAZENDA E PLANEJAMENTO                              |                                                                            |                                                       |       |
|--------------|-----------------------------------------------------------------|----------------------------------------------------------------------------|-------------------------------------------------------|-------|
| Código<br>UA | Nome UA                                                         | Código Nome UO                                                             | Código Nome UGE                                       | Nível |
| 004315       | POSTO FISCAL DA CAPITAL-PFC-20-DEPOSITO MERCADORIAS APREENDIDAS | 010 - SUBCOORD.FISCALIZ.,COBRANÇA,ARRECADAÇÃO,INTELIG.DADOS<br>ATENDIMENTO | 000131 - DEL.REG.TRIBUTÁRIA II-DRTC-II,SÃO PAULO      | UA    |
| 008022       | CORREGED.FISCALIZACAO TRIBUTARIA-CORFISP                        | 001 - ADMINISTRAÇÃO SUPERIOR SECRETARIA SEDE                               | 000183 - CORREGED.FISCALIZACAO TRIBUTARIA-<br>CORFISP | UGE   |
| 012069       | GABINETE DO SECRETÁRIO                                          | 001 - ADMINISTRAÇÃO SUPERIOR SECRETARIA SEDE                               | 000101 - GABINETE DO SECRETÁRIO                       | UGE   |
| 012077       | ASSESSORIA DE POLITICA ECONOMICA - APE                          | 001 - ADMINISTRAÇÃO SUPERIOR SECRETARIA SEDE                               | 000101 - GABINETE DO SECRETÁRIO                       | UA    |
| 012078       | ASSESSORIA DE POLITICA FINANCEIRA - APF                         | 001 - ADMINISTRAÇÃO SUPERIOR SECRETARIA SEDE                               | 000101 - GABINETE DO SECRETÁRIO                       | UA    |
| 012079       | ASSESSORIA DE POLITICA TRIBUTARIA - APT                         | 001 - ADMINISTRAÇÃO SUPERIOR SECRETARIA SEDE                               | 000101 - GABINETE DO SECRETÁRIO                       | UA    |
| 012080       | ASSESSORIA DE POLITICA CREDITICIA                               | 001 - ADMINISTRAÇÃO SUPERIOR SECRETARIA SEDE                               | 000101 - GABINETE DO SECRETÁRIO                       | UA    |
| 012082       | ASSESSORIA DE COORDENACAO E DESENVOLVIMENTO ORGANIZACIONAL      | 001 - ADMINISTRAÇÃO SUPERIOR SECRETARIA SEDE                               | 000101 - GABINETE DO SECRETÁRIO                       | UA    |
| 012083       | ASSESSORIA JURIDICO-ADMINISTRATIVA                              | 001 - ADMINISTRAÇÃO SUPERIOR SECRETARIA SEDE                               | 000101 - GABINETE DO SECRETÁRIO                       | UA    |
| 012084       | ASSESSORIA DO GABINETE DO SECRETÁRIO                            | 001 - ADMINISTRAÇÃO SUPERIOR SECRETARIA SEDE                               | 000101 - GABINETE DO SECRETÁRIO                       | UA    |

g) Para exportar a consulta, clique no botão Exportar esta Análise 1, que fica no menu superior e escolha o formato que deseja: XLS, PDF, etc.

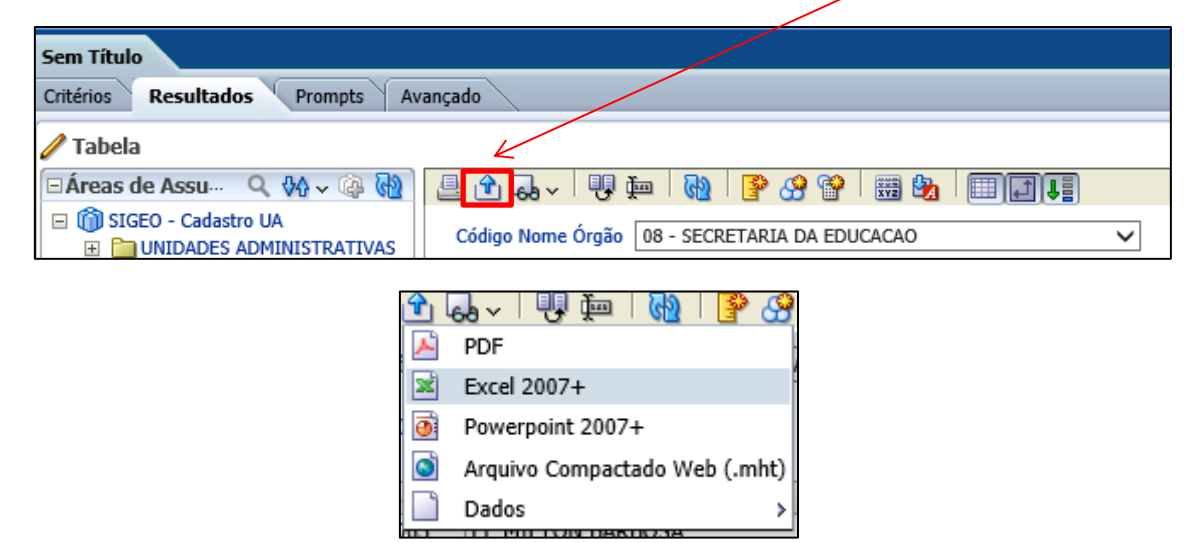

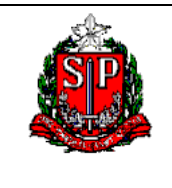

Módulo - Cadastro de Unidades Administrativas

# EXEMPLO 2 – RELATÓRIO COM UNIDADES TIPO ESCOLA ATIVAS E INATIVAS

- 1. Selecionando os campos:
- a) Tabela Unidades Administrativas
- Selecione o campo Posição Atual
- Através do Filtro, selecione ATIVO para exibir somente o último registro das UAs.

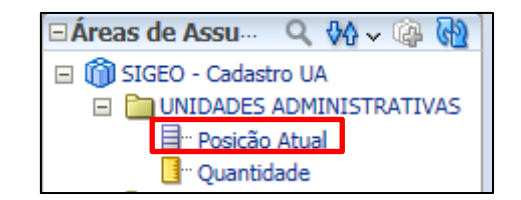

| Colun                                 | ⊡Colunas Selecionadas          |        |                        |  |  |  |  |  |  |  |
|---------------------------------------|--------------------------------|--------|------------------------|--|--|--|--|--|--|--|
|                                       | DES ADMINISTR<br>Posição Atual | ATIVAS |                        |  |  |  |  |  |  |  |
|                                       |                                | ♦      | Classificar >          |  |  |  |  |  |  |  |
|                                       |                                | f      | Editar fórmula         |  |  |  |  |  |  |  |
|                                       |                                | XYZ    | Propriedades da Coluna |  |  |  |  |  |  |  |
|                                       |                                | 9      | Filtro                 |  |  |  |  |  |  |  |
|                                       |                                | ×      | Excluir                |  |  |  |  |  |  |  |
| 🗆 Filtro                              | S                              |        | Salvar Coluna como     |  |  |  |  |  |  |  |
| Posição Atual é igual a/está em ATIVO |                                |        |                        |  |  |  |  |  |  |  |

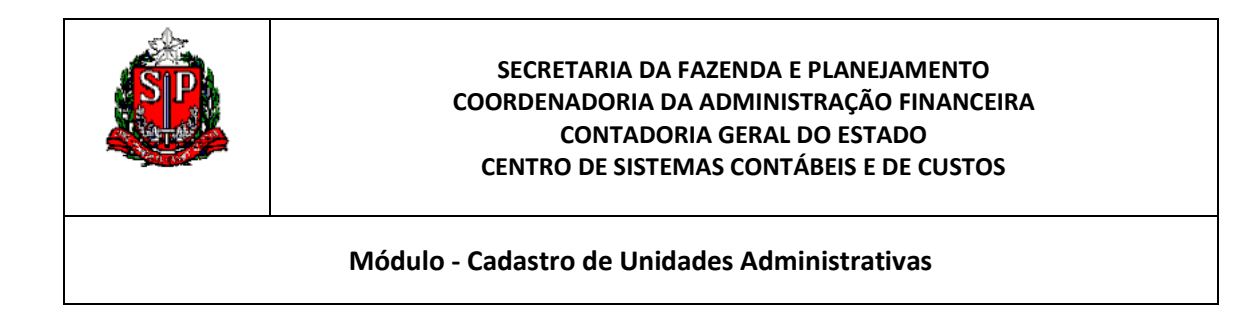

| Novo Filtro |                                              |    | ×        |
|-------------|----------------------------------------------|----|----------|
| Coluna      | Posição Atual 🜃                              |    |          |
| Operador    | é igual a/está em                            | •  |          |
| Valor       |                                              |    | - 👸      |
|             | ATIVO                                        |    |          |
| 🗌 Proteger  |                                              |    |          |
| Converte    |                                              |    |          |
|             | Pesquisar Valores Limitados Todos os Valores |    |          |
|             |                                              |    |          |
|             |                                              |    |          |
|             |                                              |    |          |
|             |                                              |    |          |
| Ajuda       |                                              | ОК | Cancelar |

- b) Tabela de Classificação Institucional
- Selecione os campos: Código Nome Órgão, Código Nome UO e Código Nome UGE;

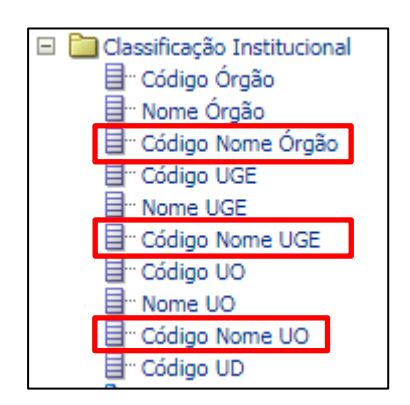

| 🗆 Colunas Selecionadas   |                                                              |
|--------------------------|--------------------------------------------------------------|
|                          |                                                              |
| UNIDADES ADMINISTRATIVAS | Classificação Institucional                                  |
| 📄 🛛 Posição Atual 🗮      | 🗎 Código Nome Órgão 🗮 目 Código Nome UGE 🧮 目 Código Nome UO 🗮 |

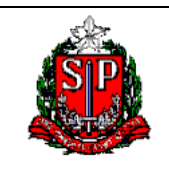

Módulo - Cadastro de Unidades Administrativas

- c) Tabela Dados da UA
- Selecione os campos: Código da UA, Nome da UA, Status da UA e Nível;

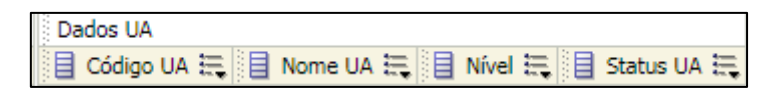

- d) Tabela Regiões e Municípios
- Selecione o campo Código Nome Município

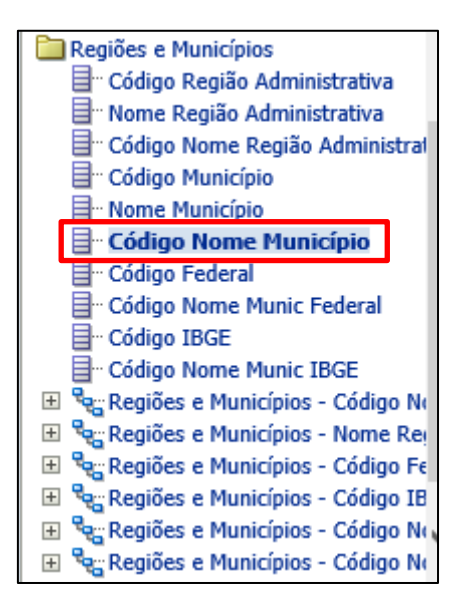

- e) Tabela Tipo de UA
- Selecione o campo Código Nome Tipo de Ua

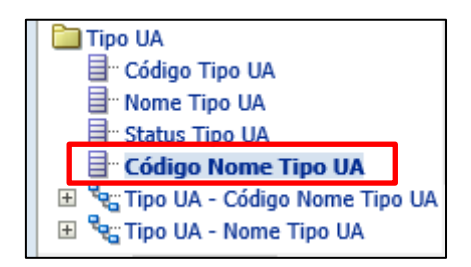

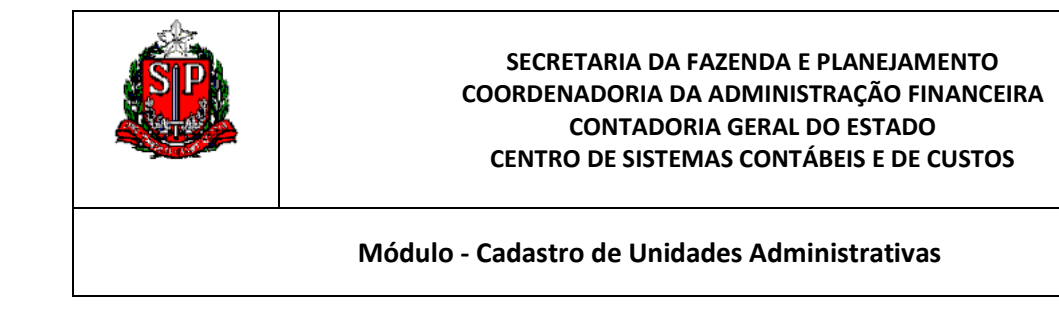

 No Campo Código Nome Tipo da UA, por meio do Filtro, selecione o Tipo 80 – Escolas.

|             | Código Nome Tipo UA 😑 目 Código Nome Municíp     | oio 🗮 |          |
|-------------|-------------------------------------------------|-------|----------|
|             | 🔶 Classificar                                   | >     |          |
|             | Bditar fórmula                                  |       |          |
|             | Rya Propriedades da Colum                       | ia    |          |
|             | 🍄 Filtro                                        |       |          |
|             | 🗙 Excluir                                       |       |          |
|             | 🗔 Salvar Coluna como                            |       |          |
| Novo Filtro |                                                 |       | ×        |
|             |                                                 |       |          |
| Coluna      | Código Nome Tipo UA 🛛 🜃                         |       |          |
| Operador    | é igual a/está em                               | -     |          |
| Valor       |                                                 |       | - 🎁      |
|             | 66 - DISTRITO SANITARIO                         |       |          |
| Proteger    | 67 - DELEGACIA AGRÍCOLA                         |       |          |
| Convert     | 68 - DIRETORIA DE ENSINO                        |       |          |
| Converte    | 69 - DELEGACIA SECCIONAL DE POLICIA             |       |          |
|             |                                                 |       |          |
|             | 86 - ESTABELECIMENTO PENITENCIARIO              |       | ×        |
|             |                                                 | ARA A | 150      |
|             | Pesquisar  Valores Limitados   Todos os Valores |       | r        |
|             |                                                 |       |          |
| Ajuda       |                                                 | ок    | Cancelar |

h) Vamos conferir os Filtros escolhidos, antes de partir para a Consulta:

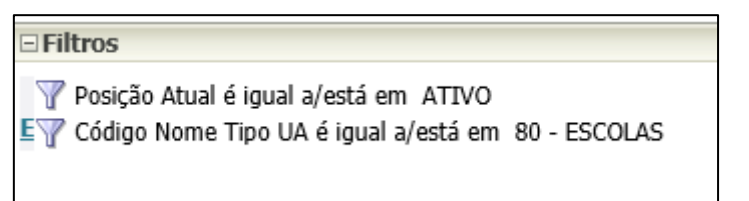

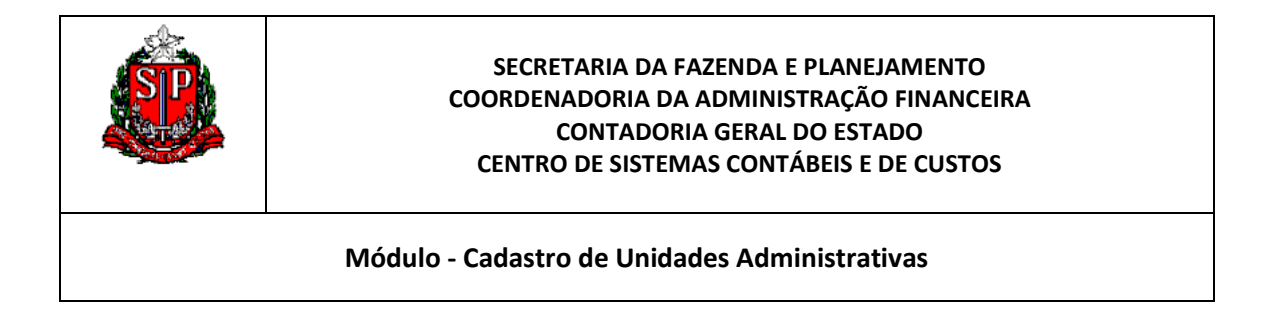

i) PRONTO! Agora, vamos verificar o Resultado da Consulta. Basta clicar na Aba Resultados na parte superior esquerda da Tela.

| Sem Título |            |                  |
|------------|------------|------------------|
| Critérios  | Resultados | Prompts Avançado |
| 🗆 Áreas de | Assu Q     | ♦4 ~ @ @ 🕅 🐨     |

| yout Con         | posto              |                              |                          |                                  |                                                             |         |              |                        |                                  |         |    |              |
|------------------|--------------------|------------------------------|--------------------------|----------------------------------|-------------------------------------------------------------|---------|--------------|------------------------|----------------------------------|---------|----|--------------|
| itulo            |                    |                              |                          |                                  |                                                             |         |              |                        | <b>V</b> a 🖉 🕄                   |         |    |              |
| ibela            |                    |                              |                          |                                  |                                                             |         |              |                        | Va 🖬 🦯 🗧                         |         |    |              |
| Posição<br>Atual | Código Nome Órgão  | Código Nome UGE              | Código Nome UO           | Código<br>UA                     | Nome UA                                                     | Status  | Nível        | Código Nome<br>Tipo UA | Código Nome Município            |         |    |              |
| ATIVO            | 08 - SECRETARIA DA | 000000 - CÓDIGO NOME UGE NÃO | 006 - CÓDIGO NOME UO NÃO | 040176                           | EEPG CAMPOS SALLES                                          | INATIVO | UA           | 80 - ESCOLAS           | 0100 - São Paulo                 |         |    |              |
| EDUCACAO         | EDUCACAO           | DEFINIDO/INEXISTENTE         | DEFINIDO/INEXISTENTE     | 040860                           | *CEI VARGAS - PRESIDENTE                                    | INATIVO | UA           | 80 - ESCOLAS           | 0454 - Moji das Cruzes           |         |    |              |
|                  |                    |                              |                          | 041178                           | EEPG WANDERLEY RAMOS BRANDAO - PROF                         | INATIVO | UA           | 80 - ESCOLAS           | 0636 - São Caetano do<br>Sul     |         |    |              |
|                  |                    |                              |                          | 045923                           | EEPG CELESTE SONNWEND - PROFA                               | INATIVO | UA           | 80 - ESCOLAS           | 0100 - São Paulo                 |         |    |              |
|                  |                    |                              |                          | 046304                           | *EEPGA THIMOTEO VAN DEN BROECK - FREI                       | INATIVO | UA           | 80 - ESCOLAS           | 0454 - Moji das Cruzes           |         |    |              |
|                  |                    |                              | 051015                   | EEPGA CRECHE BARONESA DE LIMEIRA | INATIVO                                                     | UA      | 80 - ESCOLAS | 0100 - São Paulo       |                                  |         |    |              |
|                  |                    |                              | 051024                   | EEPG JOSE VEIGA - PROF           | INATIVO                                                     | UA      | 80 - ESCOLAS | 0454 - Moji das Cruzes |                                  |         |    |              |
|                  |                    |                              |                          | 051078                           | *EEPGA CHACARA CARLOS BRUNETTI                              | INATIVO | UA           | 80 - ESCOLAS           | 0100 - São Paulo                 |         |    |              |
|                  |                    |                              |                          | 055221                           | *EEPGA EDUARDO VAZ - DR.                                    | INATIVO | UA           | 80 - ESCOLAS           | 0298 - Embu                      |         |    |              |
|                  |                    |                              |                          |                                  |                                                             |         |              | 058484                 | *EEPG OLIMPIO DE SOUZA ANDRADE   | INATIVO | UA | 80 - ESCOLAS |
|                  |                    |                              |                          | 058485                           | EEPG CID FRANCO - DEPUTADO                                  | INATIVO | UA           | 80 - ESCOLAS           | 0100 - São Paulo                 |         |    |              |
|                  |                    |                              |                          | 059321                           | EEPG KAKUNOSUKE HASEGAWA                                    | INATIVO | UA           | 80 - ESCOLAS           | 0379 - Itaquaquecetuba           |         |    |              |
|                  |                    |                              |                          | 060785                           | EEPGA BAIRRO SAIAO                                          | INATIVO | UA           | 80 - ESCOLAS           | 0241 - Cajamar                   |         |    |              |
|                  |                    |                              |                          | 060790                           | EEPG VILA SAO JUDAS TADEU                                   | INATIVO | UA           | 80 - ESCOLAS           | 0720 - Vargem Grande<br>Paulista |         |    |              |
|                  |                    |                              |                          | 061017                           | EEPGA LUIZ ANTONIO OLIVEIRA - PROF.                         | INATIVO | UA           | 80 - ESCOLAS           | 0373 - Itapevi                   |         |    |              |
|                  |                    |                              |                          | 061729                           | EEPG JARDIM CAMBARA                                         | INATIVO | UA           | 80 - ESCOLAS           | 0100 - São Paulo                 |         |    |              |
|                  |                    |                              |                          | 062309                           | EEPG VILA CARMOSINA                                         | INATIVO | UA           | 80 - ESCOLAS           | 0100 - São Paulo                 |         |    |              |
|                  |                    |                              |                          | 062329                           | EEPG JARDIM SAO JOSE                                        | INATIVO | UA           | 80 - ESCOLAS           | 0672 - Suzano                    |         |    |              |
|                  |                    |                              |                          | 062333                           | EEPG JOSE AYUMAR GONCALVES DE MIRANDA                       | INATIVO | UA           | 80 - ESCOLAS           | 0454 - Moji das Cruzes           |         |    |              |
|                  |                    |                              |                          | 062347                           | EEPGA LUCILENA APARECIDA PEREIRA DE<br>CAMARGO VIEIRA-PROFA | INATIVO | UA           | 80 - ESCOLAS           | 0540 - Pirapora do Bom<br>Jesus  |         |    |              |
|                  |                    |                              |                          | 062350                           | EEPG SANTA ISABEL                                           | INATIVO | UA           | 80 - ESCOLAS           | 0299 - Embu-Guaçu                |         |    |              |
|                  |                    |                              |                          | 063892                           | EEPG ADALBERTO PEREIRA DA FONSECA -<br>PROF                 | INATIVO | UA           | 80 - ESCOLAS           | 0100 - São Paulo                 |         |    |              |
|                  |                    |                              |                          | 064040                           | EEPG OLARIA DO MARCOS                                       | INATIVO | UA           | 80 - ESCOLAS           | 0100 - São Paulo                 |         |    |              |
|                  |                    |                              |                          | 064049                           | FERG MIRANTE DE ARUIA                                       | ΙΝΑΤΙΛΟ | 114          | 80 - ESCOLAS           | 0198 - Anulá                     |         |    |              |

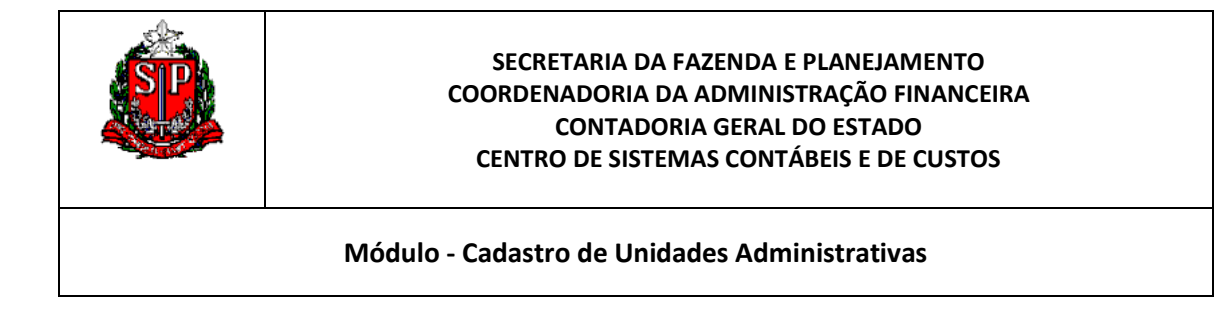

# CONFIGURANDO O RELATÓRIO 2

Apresentamos, a seguir, uma sugestão de configuração do relatório apresentado anteriormente e que é adotado nas pesquisas efetuadas pela Área de Negócios.

| a       | ) Clique           | em Editar View               | <i>y</i>                                                                                                   |                       |                                                             |         |        |              |                                  |
|---------|--------------------|------------------------------|----------------------------------------------------------------------------------------------------|-----------------------|-------------------------------------------------------------|---------|--------|--------------|----------------------------------|
| · ·     |                    |                              |                                                                                                    |                       |                                                             |         |        |              |                                  |
| out Com | posto              |                              |                                                                                                    |                       |                                                             |         |        |              |                                  |
|         | -                  |                              |                                                                                                    |                       |                                                             |         | -      |              |                                  |
| ulo     |                    |                              |                                                                                                    |                       |                                                             |         |        |              | \a / ×                           |
|         |                    |                              |                                                                                                    |                       |                                                             |         |        |              |                                  |
| )ela    |                    |                              |                                                                                                    |                       |                                                             |         |        |              | 42 💷 🧪 🔻                         |
|         |                    |                              |                                                                                                    |                       |                                                             |         |        |              |                                  |
| sição   | Cédina Nama Óraão  | Código Nomo UCE              | Códiae Neme UO                                                                                             | Código                | Name 114                                                    | Status  | Miscol | Código Nome  | Cédigo Namo Município            |
| ıal     | Coulgo Nome Orgao  | Couldo Nome OSE              | codigo Nome do                                                                                             | UA                    | None on                                                     | UA      | Nive   | Tipo UA      | Courgo Nome Humicipio            |
| vo      | 08 - SECRETARIA DA | 000000 - CODIGO NOME UGE NAO | 000000 - CODIGO NOME UGE NAO<br>DEFINIDO/INEXISTENTE<br>04<br>04<br>04<br>04<br>05<br>05<br>05<br>05<br>05 | 040176                | EEPG CAMPOS SALLES                                          | INATIVO | UA     | 80 - ESCOLAS | 0100 - São Paulo                 |
|         | LUUCACAO           | DEFINIDO/INCXISTENTE         |                                                                                                    | 040860                | *CEI VARGAS - PRESIDENTE                                    | INATIVO | UA     | 80 - ESCOLAS | 0454 - Moji das Cruzes           |
|         |                    |                              |                                                                                                    | 0411/8                | EEPG WANDERLEY RAMOS BRANDAO - PROF                         | INATIVO | UA     | 80 - ESCOLAS | 0636 - Sao Caetano do<br>Sul     |
|         |                    |                              |                                                                                                    | 045923                | EEPG CELESTE SONNWEND - PROFA                               | INATIVO | UA     | 80 - ESCOLAS | 0100 - São Paulo                 |
|         |                    |                              |                                                                                                    | 046304                | *EEPGA THIMOTEO VAN DEN BROECK - FREI                       | INATIVO | UA     | 80 - ESCOLAS | 0454 - Moji das Cruzes           |
|         |                    |                              |                                                                                                    | 051015                | EEPGA CRECHE BARONESA DE LIMEIRA                            | INATIVO | UA     | 80 - ESCOLAS | 0100 - São Paulo                 |
|         |                    |                              |                                                                                                    | 051024                | EEPG JOSE VEIGA - PROF                                      | INATIVO | UA     | 80 - ESCOLAS | 0454 - Moji das Cruzes           |
|         |                    |                              |                                                                                                    | 051078                | *EEPGA CHACARA CARLOS BRUNETTI                              | INATIVO | UA     | 80 - ESCOLAS | 0100 - São Paulo                 |
|         |                    |                              |                                                                                                    | 055221                | *EEPGA EDUARDO VAZ - DR.                                    | INATIVO | UA     | 80 - ESCOLAS | 0298 - Embu                      |
|         |                    |                              |                                                                                                    | 058484                | *EEPG OLIMPIO DE SOUZA ANDRADE                              | INATIVO | UA     | 80 - ESCOLAS | 0100 - São Paulo                 |
|         |                    |                              |                                                                                                    | 058485                | EEPG CID FRANCO - DEPUTADO                                  | INATIVO | UA     | 80 - ESCOLAS | 0100 - São Paulo                 |
|         |                    |                              |                                                                                                    | 059321                | EEPG KAKUNOSUKE HASEGAWA                                    | INATIVO | UA     | 80 - ESCOLAS | 0379 - Itaquaquecetuba           |
|         |                    |                              |                                                                                                    | 060785                | EEPGA BAIRRO SAIAO                                          | INATIVO | UA     | 80 - ESCOLAS | 0241 - Cajamar                   |
|         |                    |                              |                                                                                                    | 060790                | EEPG VILA SAO JUDAS TADEU                                   | INATIVO | UA     | 80 - ESCOLAS | 0720 - Vargem Grande<br>Paulista |
|         |                    |                              |                                                                                                    | 061017                | EEPGA LUIZ ANTONIO OLIVEIRA - PROF.                         | INATIVO | UA     | 80 - ESCOLAS | 0373 - Itapevi                   |
|         |                    |                              |                                                                                                    | 061729                | EEPG JARDIM CAMBARA                                         | INATIVO | UA     | 80 - ESCOLAS | 0100 - São Paulo                 |
|         |                    |                              |                                                                                                    | 062309                | EEPG VILA CARMOSINA                                         | INATIVO | UA     | 80 - ESCOLAS | 0100 - São Paulo                 |
|         |                    |                              |                                                                                                    | 062329                | EEPG JARDIM SAO JOSE                                        | INATIVO | UA     | 80 - ESCOLAS | 0672 - Suzano                    |
|         |                    |                              |                                                                                                    | 062333                | EEPG JOSE AYUMAR GONCALVES DE MIRANDA                       | INATIVO | UA     | 80 - ESCOLAS | 0454 - Moji das Cruzes           |
|         |                    |                              |                                                                                                    | 062347                | EEPGA LUCILENA APARECIDA PEREIRA DE<br>CAMARGO VIEIRA-PROFA | INATIVO | UA     | 80 - ESCOLAS | 0540 - Pirapora do Bom<br>Jesus  |
|         |                    |                              |                                                                                                    | 062350                | EEPG SANTA ISABEL                                           | INATIVO | UA     | 80 - ESCOLAS | 0299 - Embu-Guaçu                |
|         |                    |                              |                                                                                                    | 063892                | EEPG ADALBERTO PEREIRA DA FONSECA -<br>PROF                 | INATIVO | UA     | 80 - ESCOLAS | 0100 - São Paulo                 |
|         |                    |                              |                                                                                                    | 064040                | EEPG OLARIA DO MARCOS                                       | INATIVO | UA     | 80 - ESCOLAS | 0100 - São Paulo                 |
|         | 1                  |                              |                                                                                                    | I share a share share |                                                             |         |        |              |                                  |

b) Agora poderemos alterar a ordem dos campos da forma que melhor atender às necessidades.

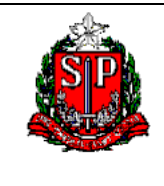

Módulo - Cadastro de Unidades Administrativas

| Posição<br>Atual | Código Nome Órgão           | Código Nome UGE                             | Código Nome UO               | Código<br>UA | Nome UA                               | Status<br>UA | Nível | Código Nome<br>Tipo UA | Código Nome Município        |
|------------------|-----------------------------|---------------------------------------------|------------------------------|--------------|---------------------------------------|--------------|-------|------------------------|------------------------------|
| ATIVO            | 08 - SECRETARIA DA          | 000000 - CÓDIGO NOME UGE NÃO                | 006 - CÓDIGO NOME UO NÃO     | 040176       | EEPG CAMPOS SALLES                    | INATIVO      | UA    | 80 - ESCOLAS           | 0100 - São Paulo             |
|                  | EDUCACAO                    | DEFINIDO/INEXISTENTE                        | DEFINIDO/INEXISTENTE         | 040860       | *CEI VARGAS - PRESIDENTE              | INATIVO      | UA    | 80 - ESCOLAS           | 0454 - Moji das Cruzes       |
|                  |                             |                                             |                              | 041178       | EEPG WANDERLEY RAMOS BRANDAO - PROF   | INATIVO      | UA    | 80 - ESCOLAS           | 0636 - São Caetano do<br>Sul |
|                  |                             |                                             |                              | 045923       | EEPG CELESTE SONNWEND - PROFA         | INATIVO      | UA    | 80 - ESCOLAS           | 0100 - São Paulo             |
|                  |                             |                                             |                              | 046304       | *EEPGA THIMOTEO VAN DEN BROECK - FREI | INATIVO      | UA    | 80 - ESCOLAS           | 0454 - Moji das Cruzes       |
|                  |                             |                                             |                              | 051015       | EEPGA CRECHE BARONESA DE LIMEIRA      | INATIVO      | UA    | 80 - ESCOLAS           | 0100 - São Paulo             |
|                  |                             |                                             |                              | 051024       | EEPG JOSE VEIGA - PROF                | INATIVO      | UA    | 80 - ESCOLAS           | 0454 - Moji das Cruzes       |
|                  |                             |                                             |                              | 051078       | *EEPGA CHACARA CARLOS BRUNETTI        | INATIVO      | UA    | 80 - ESCOLAS           | 0100 - São Paulo             |
|                  |                             |                                             |                              | 055221       | *EEPGA EDUARDO VAZ - DR.              | INATIVO      | UA    | 80 - ESCOLAS           | 0298 - Embu                  |
|                  |                             |                                             |                              | 058484       | *EEPG OLIMPIO DE SOUZA ANDRADE        | INATIVO      | UA    | 80 - ESCOLAS           | 0100 - São Paulo             |
|                  |                             |                                             |                              | 058485       | EEPG CID FRANCO - DEPUTADO            | INATIVO      | UA    | 80 - ESCOLAS           | 0100 - São Paulo             |
|                  |                             |                                             |                              | 059321       | EEPG KAKUNOSUKE HASEGAWA              | INATIVO      | UA    | 80 - ESCOLAS           | 0379 - Itaquaquecetuba       |
| 11 million       |                             |                                             |                              | -            | 1                                     | · · · · · ·  |       |                        |                              |
| Layout           |                             |                                             |                              |              |                                       |              |       |                        |                              |
| Arrastar/sol     | tar medidas, colunas e hier | arquias para determinar o layout da tabela. |                              |              |                                       |              |       |                        |                              |
| Prompts of       | le Tabela 🗵 🔢               |                                             |                              |              |                                       |              |       |                        |                              |
| Solte aqui       | para prompts de Tabela      |                                             |                              |              |                                       |              |       |                        |                              |
| Seções           | Σ                           |                                             |                              |              |                                       |              |       |                        |                              |
| Solte aqui       | para uma Tabela em secõe    | 5                                           |                              |              |                                       |              |       |                        |                              |
| perm             | 8                           |                                             |                              |              |                                       |              |       |                        |                              |
| Tabela 🕅         | 2                           |                                             |                              |              |                                       |              |       |                        |                              |
| Colunas          | e Medidas 🗵 🔛               |                                             |                              |              |                                       |              |       |                        |                              |
| UNIDAD           | ES ADMINISTRATIVAS Cla      | assificação Institucional                   |                              | Dados UA     |                                       |              |       | Tip                    | io UA                        |
| 🗎 Posiçã         | io Atual 🖳 🗵 📋              | Código Nome Órgão 🕄 🗵 目 Código Nome l       | JGE 🔩 🗵 🔤 Código Nome UO 🔩 🗵 | Código       | UA 🗟 🖸 Nome UA 🗟 🖸 Status UA          | Β. Σ         | 🛛 Nív | el 🗟 🔟 🔒 (             | Código Nome Tipo UA 🗟 🗵      |

| Tabela 🕅                                                                               |                                                                               |                    |         |       |
|----------------------------------------------------------------------------------------|-------------------------------------------------------------------------------|--------------------|---------|-------|
| Columps e Medidas 🗵 📾                                                                  |                                                                               | Aqui               | encontr | am-se |
|                                                                                        |                                                                               | 05                 | campos  | que   |
| UNIDADES ADMINISTRATIVAS Classificação Institucional                                   | Dados UA Tipo UA                                                              |                    | oumpoo  | 940   |
| 📄 Posição Atual 🖳 🗵 📄 Código Nome Órgão 🖳 🗵 📄 Código Nome UGE 🖳 🗵 📑 Código Nome UO 🖳 🗵 | Código UA 🕄 🗵 📄 Nome UA 🖳 🗵 📄 Status UA 🖳 🗵 📄 Nível 🖳 🗵 📄 Código Nome Tipo UA | seleci             | onamos  | para  |
|                                                                                        |                                                                               | compor a consulta. |         | ılta. |

c) Arraste o campo Posição Atual para a Área Excluído. Esse campo, embora ainda conste como filtro da nossa consulta, seu conteúdo ficará oculto no relatório, já que é um campo secundário na nossa consulta.

|        | Colunas e Medidas 🗵 🗱                |                             |                       |                  |
|--------|--------------------------------------|-----------------------------|-----------------------|------------------|
|        | UNIDADES ADMINISTRATIVAS             | Classificação Institucional |                       |                  |
|        | 目 Posição Atual 🖳 🗵                  | 🛾 Código Nome Órgão 🖳       | ∑ ⊟ Código Nome UGE 🖏 | Σ Código Nome UO |
| L<br>E | Excluído                             |                             |                       |                  |
| ŀ      | Solte addi para excluir somente dest | ta Tabela                   |                       |                  |
|        |                                      |                             |                       |                  |

| E | Excluído                 |  |  |  |
|---|--------------------------|--|--|--|
|   | UNIDADES ADMINISTRATIVAS |  |  |  |
|   | Posição Atual            |  |  |  |

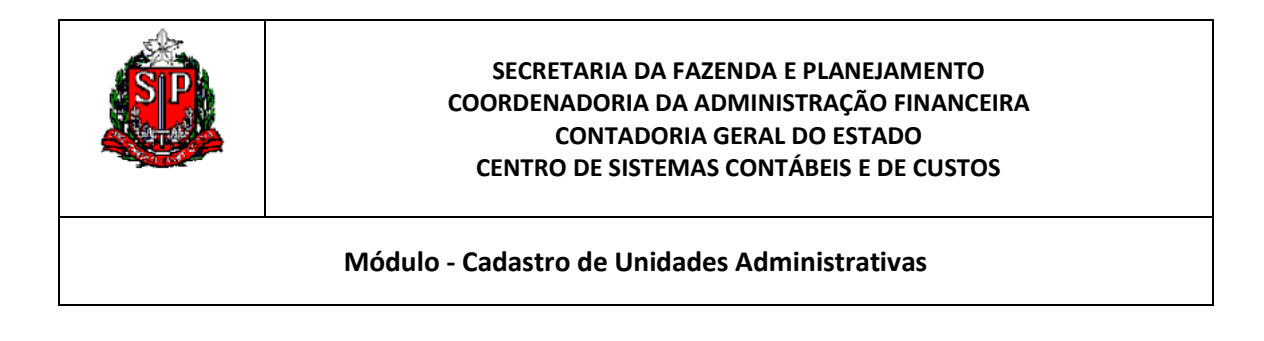

d) Como a nossa pesquisa está direcionada a apenas um Tipo de UA - Escolas, podemos arrastar este campo para Seções .

| Prompts de Tabela                           |                                                |                           |                             |
|---------------------------------------------|------------------------------------------------|---------------------------|-----------------------------|
| Solte aqui para prompts de Tabela           |                                                |                           |                             |
| Seções 🗵 📰                                  |                                                |                           |                             |
| Solte aqui para uma Tabelzem seções         |                                                |                           |                             |
| Tabela 🗱                                    |                                                |                           |                             |
| Colunas e Medidas 🗵 🛗                       |                                                |                           |                             |
| Classificação Institucional                 | Dados UA                                       |                           | Tipo UA                     |
| 📄 Código Nome Órgão 🖳 🗵 📄 Código Nome UGE 🖳 | Σ Código Nome UO 🕄 Σ Código UA 🕄 Σ Nome UA 🕄 Σ | Status UA 🕄 🗵 📄 Nível 🕄 🕻 | 🛛 📄 Código Nome Tipo UA 🖳 🗵 |
|                                             |                                                |                           |                             |
|                                             | Prompts de Tabela                              |                           |                             |
|                                             | Solte aqui para prompts de Tabela              |                           |                             |
|                                             | Seções 🗵 🗱                                     |                           |                             |
|                                             | Solte aqui para uma Tabela em seções           |                           |                             |

e) Selecione e arraste o campo Código Nome Órgão para o Prompt de Tabela, assim conseguimos exibir separadamente quais os Órgãos possuem UAs do tipo Escola ao clicar na seta ao lado do Órgão.

| Prompts de Tabela                                       |
|---------------------------------------------------------|
| Solte aqui para prompts de Tabela                       |
| Seções 🗵 🚟                                              |
| Tipo UA                                                 |
| Código Nome Tipo UA                                     |
| Tabela XX                                               |
| Colunas e Medidas 🗵 🧱                                   |
| Dados UA Classificação Institucional                    |
| Código UA 🖳 🗵 🛛 Nome UA 🖳 Σ 🔄 Status UA 🖳 Σ 📄 Nível 🖳 Σ |

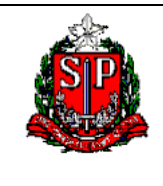

| Código N                                                                        | Módulo - Cadastro de Unidades Administrativas                                                                                                    |                                                                                   | Ao<br>serão<br>os<br>poss<br>Esco | clican<br>o exil<br>Órg<br>suem<br>ola. | r na<br>pidos t<br>ãos<br>Tipo | seta<br>codos<br>que<br>UA |
|---------------------------------------------------------------------------------|----------------------------------------------------------------------------------------------------|-----------------------------------------------------------------------------------|-----------------------------------|-----------------------------------------|--------------------------------|----------------------------|
| 00 250                                                                          |                                                                                                    |                                                                                   |                                   |                                         |                                |                            |
| Código UA                                                                       | Nome LIA                                                                                                    | Status UA                                                                         |                                   |                                         |                                |                            |
| Código UA<br>000063                                                             | Nome UA<br>EE MILTON BARBOSA                                                                                                    | Status UA                                                                         |                                   |                                         |                                |                            |
| Código UA<br>000063<br>000064                                                   | Nome UA<br>EE MILTON BARBOSA<br>EE BAIRRO DA PENHINHA                                                                                                    | Status UA<br>ATIVO<br>ATIVO                                                       |                                   |                                         |                                |                            |
| Código UA<br>000063<br>000064<br>000065                                         | Nome UA<br>EE MILTON BARBOSA<br>EE BAIRRO DA PENHINHA<br>EE JOAO BAPTISTA JUNGERS                                                                                                    | Status UA<br>ATIVO<br>ATIVO<br>ATIVO                                              |                                   |                                         |                                |                            |
| Código UA<br>000063<br>000064<br>000065<br>000066                               | Nome UA<br>EE MILTON BARBOSA<br>EE BAIRRO DA PENHINHA<br>EE JOAO BAPTISTA JUNGERS<br>EE JOSE QUERINO RIBEIRO - PROF.                                                                                                    | Status UA<br>ATIVO<br>ATIVO<br>ATIVO<br>ATIVO                                     |                                   |                                         |                                |                            |
| Código UA<br>000063<br>000064<br>000065<br>000066<br>000067                     | Nome UA<br>EE MILTON BARBOSA<br>EE BAIRRO DA PENHINHA<br>EE JOAO BAPTISTA JUNGERS<br>EE JOSE QUERINO RIBEIRO - PROF.<br>EE ANA HERONDINA SOARES SCHYCHOF - PROFESSORA                                                                  | Status UA<br>ATIVO<br>ATIVO<br>ATIVO<br>ATIVO<br>ATIVO                            |                                   |                                         |                                |                            |
| Código UA<br>000063<br>000064<br>000065<br>000066<br>000067<br>000850           | Nome UA<br>EE MILTON BARBOSA<br>EE BAIRRO DA PENHINHA<br>EE JOAO BAPTISTA JUNGERS<br>EE JOSE QUERINO RIBEIRO - PROF.<br>EE ANA HERONDINA SOARES SCHYCHOF - PROFESSORA<br>EE JOAQUIM NUNES VIEIRA                                       | Status UA<br>ATIVO<br>ATIVO<br>ATIVO<br>ATIVO<br>ATIVO<br>ATIVO<br>ATIVO          |                                   |                                         |                                |                            |
| Código UA<br>000063<br>000064<br>000065<br>000066<br>000067<br>000850<br>001138 | Nome UA<br>EE MILTON BARBOSA<br>EE BAIRRO DA PENHINHA<br>EE JOAO BAPTISTA JUNGERS<br>EE JOSE QUERINO RIBEIRO - PROF.<br>EE ANA HERONDINA SOARES SCHYCHOF - PROFESSORA<br>EE JOAQUIM NUNES VIEIRA<br>EE MARLENE ADUA FORTUNATO - PROFA. | Status UA<br>ATIVO<br>ATIVO<br>ATIVO<br>ATIVO<br>ATIVO<br>ATIVO<br>ATIVO<br>ATIVO |                                   |                                         |                                |                            |

\* Uma outra opção seria colocar o campo Status da UA no Prompt de Tabela, assim poderiam ser exibidas as Unidades Ativas ou Inativas ou Todas.

f) Agora vamos ordenar a ordem dos campos da Tabela em si. Visualmente e para melhor identificação das UAs prefereimos colocar os campos na seguinte ordem: Código da UA, Nome da UA, Código Nome da UO, Código Nome da UGE, Status da UA, Nível e Código Nome Município.

| Tabela | Tabela 📅                  |                                            |                             |                             |  |
|--------|---------------------------|--------------------------------------------|-----------------------------|-----------------------------|--|
| Colun  | Colunas e Medidas 🗵 🐻     |                                            |                             |                             |  |
| Dado   | is UA                     | Classificação Institucional                | Dados UA                    | Regiões e Municípios        |  |
| E Có   | digo UA 🖳 🗵 🔒 Nome UA 🖳 Σ | 📄 Código Nome UO 🖳 🗵 📄 Código Nome UGE 🖳 Σ | 🗄 Status UA 🖳 🗵 🔒 Nível 🖳 Σ | 🗏 Código Nome Município 🖳 🗵 |  |

g) Resultado da nossa edição:

| 20 - SE      | CRETARIA DA FAZENDA E PLANEJAMENTO                              |                                                                            |                                                       |       |
|--------------|-----------------------------------------------------------------|----------------------------------------------------------------------------|-------------------------------------------------------|-------|
| Código<br>UA | Nome UA                                                         | 7 Código Nome UO                                                           | Código Nome UGE                                       | Nível |
| 004315       | POSTO FISCAL DA CAPITAL-PFC-20-DEPOSITO MERCADORIAS APREENDIDAS | 010 - SUBCOORD.FISCALIZ.,COBRANÇA,ARRECADAÇÃO,INTELIG.DADOS<br>ATENDIMENTO | 000131 - DEL.REG.TRIBUTÁRIA II-DRTC-II,SÃO PAULO      | UA    |
| 008022       | CORREGED.FISCALIZACAO TRIBUTARIA-CORFISP                        | 001 - ADMINISTRAÇÃO SUPERIOR SECRETARIA SEDE                               | 000183 - CORREGED.FISCALIZACAO TRIBUTARIA-<br>CORFISP | UGE   |
| 012069       | GABINETE DO SECRETÁRIO                                          | 001 - ADMINISTRAÇÃO SUPERIOR SECRETARIA SEDE                               | 000101 - GABINETE DO SECRETÁRIO                       | UGE   |
| 012077       | ASSESSORIA DE POLITICA ECONOMICA - APE                          | 001 - ADMINISTRAÇÃO SUPERIOR SECRETARIA SEDE                               | 000101 - GABINETE DO SECRETÁRIO                       | UA    |
| 012078       | ASSESSORIA DE POLITICA FINANCEIRA - APF                         | 001 - ADMINISTRAÇÃO SUPERIOR SECRETARIA SEDE                               | 000101 - GABINETE DO SECRETÁRIO                       | UA    |
| 012079       | ASSESSORIA DE POLITICA TRIBUTARIA - APT                         | 001 - ADMINISTRAÇÃO SUPERIOR SECRETARIA SEDE                               | 000101 - GABINETE DO SECRETÁRIO                       | UA    |
| 012080       | ASSESSORIA DE POLITICA CREDITICIA                               | 001 - ADMINISTRAÇÃO SUPERIOR SECRETARIA SEDE                               | 000101 - GABINETE DO SECRETÁRIO                       | UA    |
| 012082       | ASSESSORIA DE COORDENACAO E DESENVOLVIMENTO ORGANIZACIONAL      | 001 - ADMINISTRAÇÃO SUPERIOR SECRETARIA SEDE                               | 000101 - GABINETE DO SECRETÁRIO                       | UA    |
| 012083       | ASSESSORIA JURIDICO-ADMINISTRATIVA                              | 001 - ADMINISTRAÇÃO SUPERIOR SECRETARIA SEDE                               | 000101 - GABINETE DO SECRETÁRIO                       | UA    |
| 012084       | ASSESSORIA DO GABINETE DO SECRETÁRIO                            | 001 - ADMINISTRAÇÃO SUPERIOR SECRETARIA SEDE                               | 000101 - GABINETE DO SECRETÁRIO                       | UA    |
| 040005       | ODUDO OFTODAU, DE DI ANEXADENTO, ODOUNENTO E STULNOVO DÚDIVOVO  |                                                                            |                                                       | 1114  |

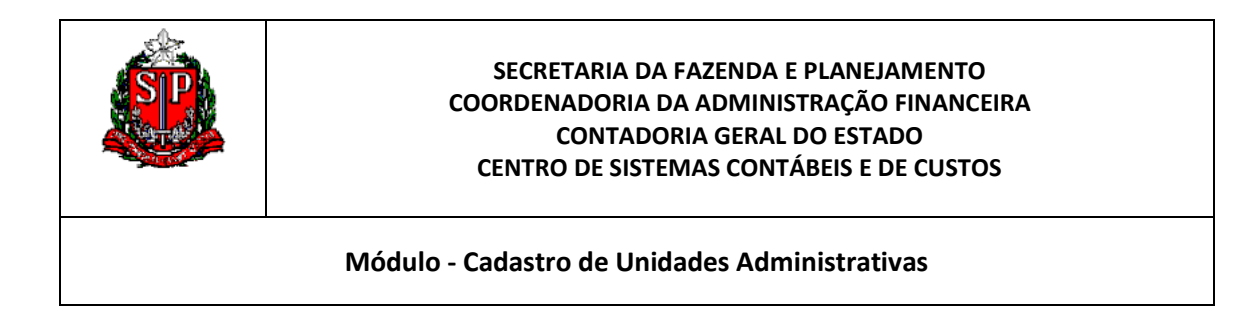

h) Para exportar a consulta, clique no botão Exportar esta Análise 🕥, que fica no menu superior e escolha o formato que deseja: XLS, PDF, etc.

| Sem Título                                                                        |                                               |   |
|-----------------------------------------------------------------------------------|-----------------------------------------------|---|
| Critérios Resultados Prompts Av                                                   | vançado                                       |   |
| 🥒 Tabela                                                                          |                                               |   |
| 🗆 Áreas de Assu… 🔍 🖗 🗸 🕼                                                          | 🕘 🔂 🗸 - 🖳 🐜 - 🚷 - 😤 😚 🚟 🍇 - 💷 🚛               |   |
| <ul> <li>□ ① SIGEO - Cadastro UA</li> <li>□ □ UNIDADES ADMINISTRATIVAS</li> </ul> | Código Nome Órgão 08 - SECRETARIA DA EDUCACAO | ~ |

| 🔁 (                | ଟ୍ୟ 🖞 👘 👘 🖓                   |
|--------------------|-------------------------------|
| $\mathbf{\lambda}$ | PDF                           |
| ×                  | Excel 2007+                   |
| 0                  | Powerpoint 2007+              |
| 3                  | Arquivo Compactado Web (.mht) |
|                    | Dados >                       |